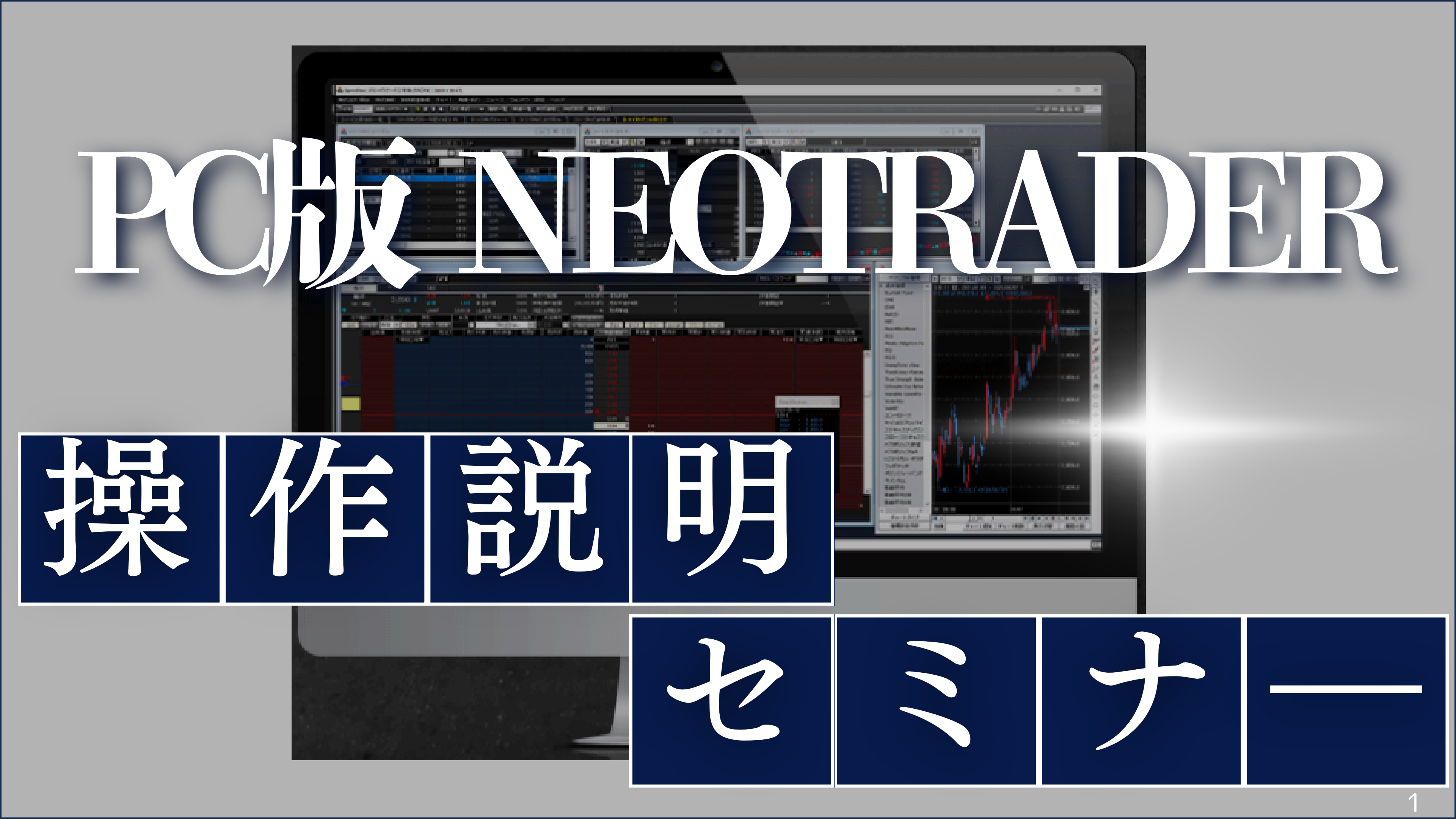

## 開催にあたっての注意事項

- ・本セミナーで表示する銘柄は説明の為の例示です。 取引を推奨するものではありません。
- ・本セミナーは、当社取引ツールの操作方法を紹介したものであり、 投資手法を推奨するものではありません。 最終的な投資決定は、お客様ご自身の判断で行っていただきますよう、お願いいたします。
- ・本セミナーで使用している資料の著作権は、原則として弊社に帰属します。 著作権法により、弊社に無断で転用、複製等することはできません。

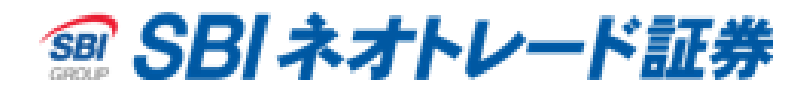

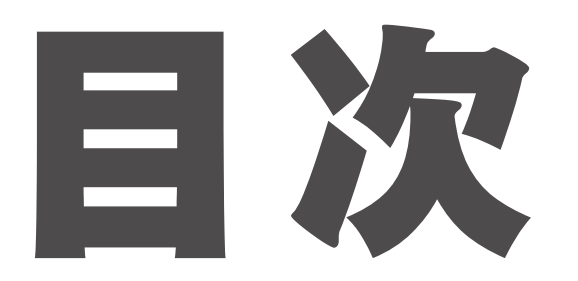

| 発注板ALLと  | 2WAY注文        | •   | ••• | 4  | [2W/ |
|----------|---------------|-----|-----|----|------|
| 【発注板ALL】 | 特徴            | •   |     | 5  | [2W/ |
| 【発注板ALL】 | 画面構成・銘柄切替     | •   | • • | 7  | 発注机  |
| 【発注板ALL】 | 注文方法          | •   |     | 9  | 【よく  |
| 【発注板ALL】 | 売却/返済・注文訂正    |     | •   | 10 | お客様  |
| 【発注板ALL】 | 注文取消·取引PW保存機能 |     | •   | 11 | 免責爭  |
| 【発注板ALL】 | AS機能          | • • | •   | 12 |      |

| AY注文】特徴        | • | • | · 17 |
|----------------|---|---|------|
| AY注文】IOC注文と発注例 | • | • | · 19 |
| 板ALLとのサイズ比較    | • | • | · 23 |
| あるご質問】画面連携機能   | • | • | · 24 |
| 様からのご質問事項への回答  | • | • | · 25 |
| 事項             | • | • | · 30 |

# 発注板ALLと2WAY注文

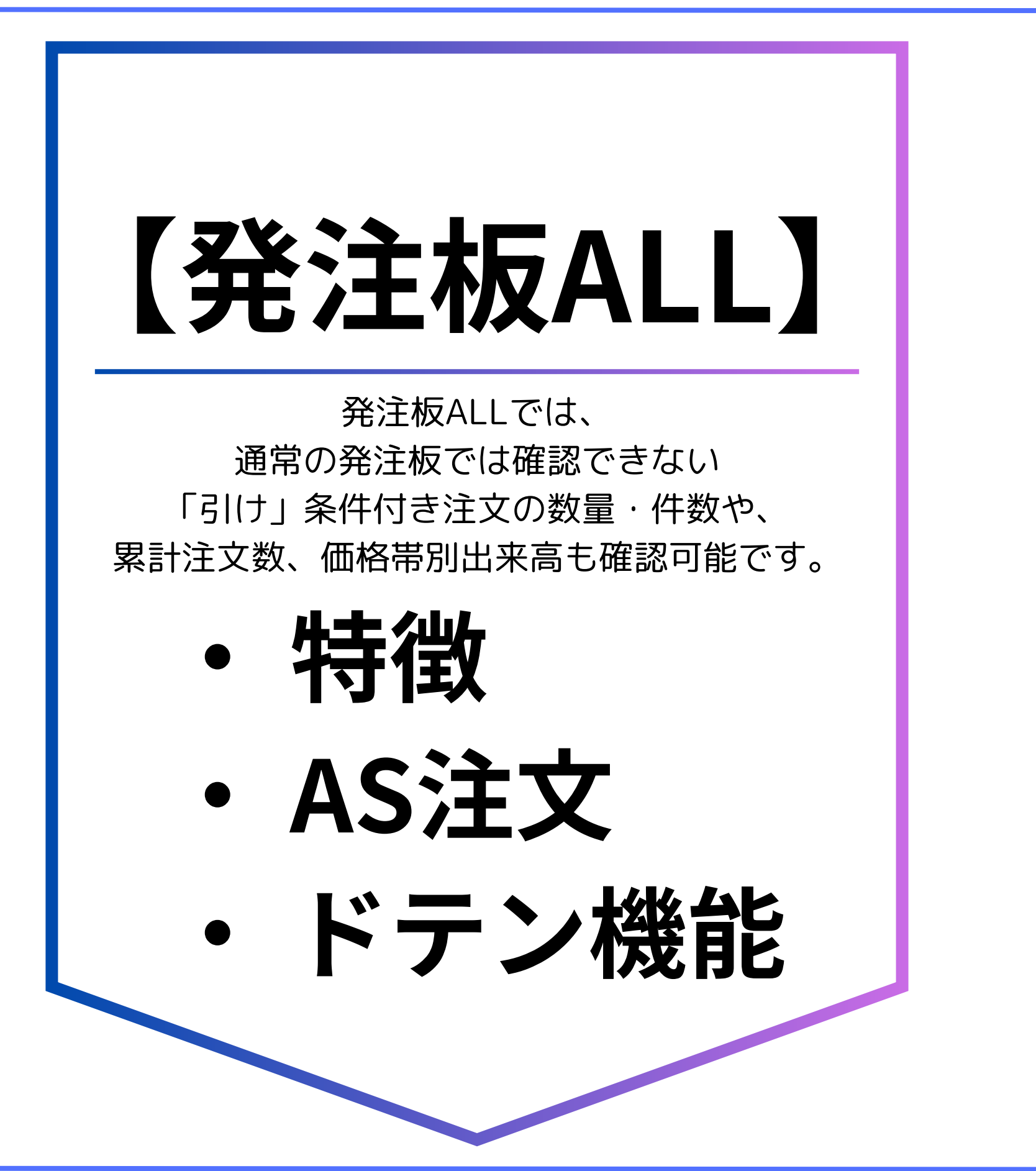

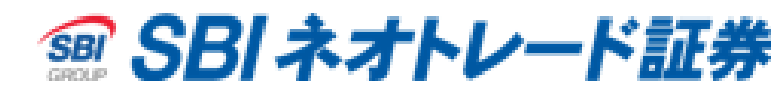

# 【2WAY注文】

2WAY注文は、 当社ツール内最短で発注可能な注文画面です。 最短1クリックで注文でき、注文取消も不要なため スピーディな取引が可能です。

特徴 IOCとは ・発注方法

# 【発注板ALL】 特徴

| 000       楽天銀行       タカラトミ       三菱商       NTT       日立       三菱電         500       楽天銀行       タカラトミ       三菱商       NTT       日立       三菱電         メラ       SOMPO       エコス       ASTI       MX中A株       りそな       富士ソフト         デンハ       SBI       FFRI       FLN       八十二銀       日産自       商船三井         SBI       3,264       一       高値       3,297       始値       3,264         5.81       3,264       一       高値       3,252       前日終値       3,264         0       0.00%       VWAP       3,267.24       出来高       445,800         丁能額       0円       建株数(買)       建株数(売)       2         丁能額       0円       建株数(買)       速       可能株数(売)         評評評評評      %       建単価(買)       建単価(売)       2         (中観       引け       出来高       グラフ       四本値       残合       2         (中観       引け       出来高       グラフ       四本値       残合       2       100       金       ●         (中観       一       一       100       最大       なし       当日限り       当       1       1         (日       一 |               | 評価損益<br>評価損益率<br>値幅 | 板<br><sup>2</sup><br>2,56 | 情報                                             |         | •           |          |
|----------------------------------------------------------------------------------------------------|---------------|---------------------|---------------------------|------------------------------------------------|---------|-------------|----------|
| SBI     3,264 →     高値     3,297     始値     92       .73 東証     3,264 →     安値     3,252     前日終値     3,264       0     0.00%     VWAP     3,267.24     出来高     445,800       0     0.00%     VWAP     3,267.24     出来高     445,800       0     0.00%     VWAP     3,267.24     出来高     445,800       0     0.00%     VWAP     3,267.24     出来高     445,800       0     0.00%     VWAP     3,267.24     出来高     445,800       0     0.01%     VWAP     3,267.24     出来高     445,800       0     0.01%     VWAP     3,267.24     出来高     445,800       1     0.01     建株数(売)     建株数(売)     2     2       2     0.01     返済可能株数(売)     2     2     1       2     101     出来高     グラフ     四本値     残高     1       0     一般     100     最大     なし     当日限り                                                                                                    | 認有            | 評価損益<br>評価損益率<br>値幅 | <u>s</u><br>2,56          |                                                |         |             |          |
| 丁能額     0円 建株数(貫)     建株数(売)       建可能額     0円 返済可能株数(貫)     返一可能株数(売)       注預託率    % 建単価(貫)     建単価(売)       件数     引け     出来高     グラフ       四座     現物     新規     弁済     注文株数     執行条件       回座     現物     新規     弁済     注文株数     執行条件       回     一般     〇     AS(F)     返済     〇       日     一     一     一     日     日                                                                                                    | 認有<br>マ<br>マ  | 評価損益<br>評価損益率<br>値幅 | <u>ء</u><br>2,56          |                                                |         |             |          |
| □座 現物 新規 弁済 注文株数 執行条件 建日順<br>● 一般 ▼ AS(12) 返済 ▼ 100 最大 なし ▼ 当日限リ<br>・ ・ ・ ・ ・ ・ ・ ・ ・ ・ ・ ・ ・ ・ ・ ・ ・ ・ ・                                                                                                     |               |                     |                           | 4 ~ 3,964                                      |         |             |          |
|                                                                                                    |               |                     | 50.40%                    | 与配比(21今)                                       | 2013    |             |          |
|                                                                                                    | 売累計           | 売件数                 |                           | <ul> <li>×acµ(s) a/</li> <li>✓ 気配追従</li> </ul> | [ ]     | <b>貫件</b> 数 | 買累       |
| →般□座▼ 3 300                                                                                                    |               | 1.015               | 0                         | 成行                                             | 0       |             |          |
| 6 100                                                                                                    | <b>38 800</b> | 1,645               | 552,500                   | OVER                                           |         |             |          |
| 4 800                                                                                                    | 20,000        | 17                  | 3,200<br>9,400            |                                                |         | +           |          |
| 9,000                                                                                                    | 16,700        | 18                  | 3,400                     |                                                |         |             |          |
| 9,900                                                                                                    | 13,500        | 16                  | 2,200                     |                                                |         |             |          |
| 8,100                                                                                                    | 10,600        | 16                  | 3,700                     |                                                |         |             |          |
| 11,100                                                                                                    | 6,900         | 15                  | 2,800                     |                                                |         |             |          |
| 15,300                                                                                                    | 4,100         | 13                  | 2,400                     |                                                |         |             |          |
|                                                                                                    |               |                     | 1,400                     |                                                |         |             |          |
| 34,100                                                                                                    |               |                     | 300                       | 3,264                                          |         |             |          |
| 23,600                                                                                                    |               |                     |                           | 3,263                                          | 300     | 3           |          |
| 15,000                                                                                                    |               |                     |                           | 3,262                                          | 2,500   | 14          |          |
| 22,600                                                                                                    |               |                     |                           | 3,261                                          | 3,600   | 17          |          |
| 00,400                                                                                                    |               |                     |                           | 3,260                                          | 4,600   | 28          |          |
| 20,900                                                                                                    |               |                     |                           | 0,209<br>0.150                                 | 4,000   | 14          | <u> </u> |
| AS機能の実装                                                                                                    |               |                     |                           | 3,250                                          | 4,400   | 18          |          |
|                                                                                                    |               |                     |                           | 3 256                                          | 8 700   | 18          |          |
| 12,800                                                                                                    |               |                     |                           | 3.255                                          | 7,400   | 29          | 4        |
|                                                                                                    |               |                     |                           | UNDER                                          | 536,000 | 2,349       |          |
|                                                                                                    |               | 1,766               | 585,800                   | 合計                                             | 576,400 | 2,509       |          |
| 「括取消」                                                                                                    |               |                     |                           |                                                |         |             |          |

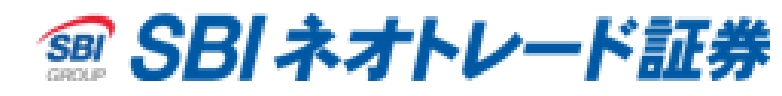

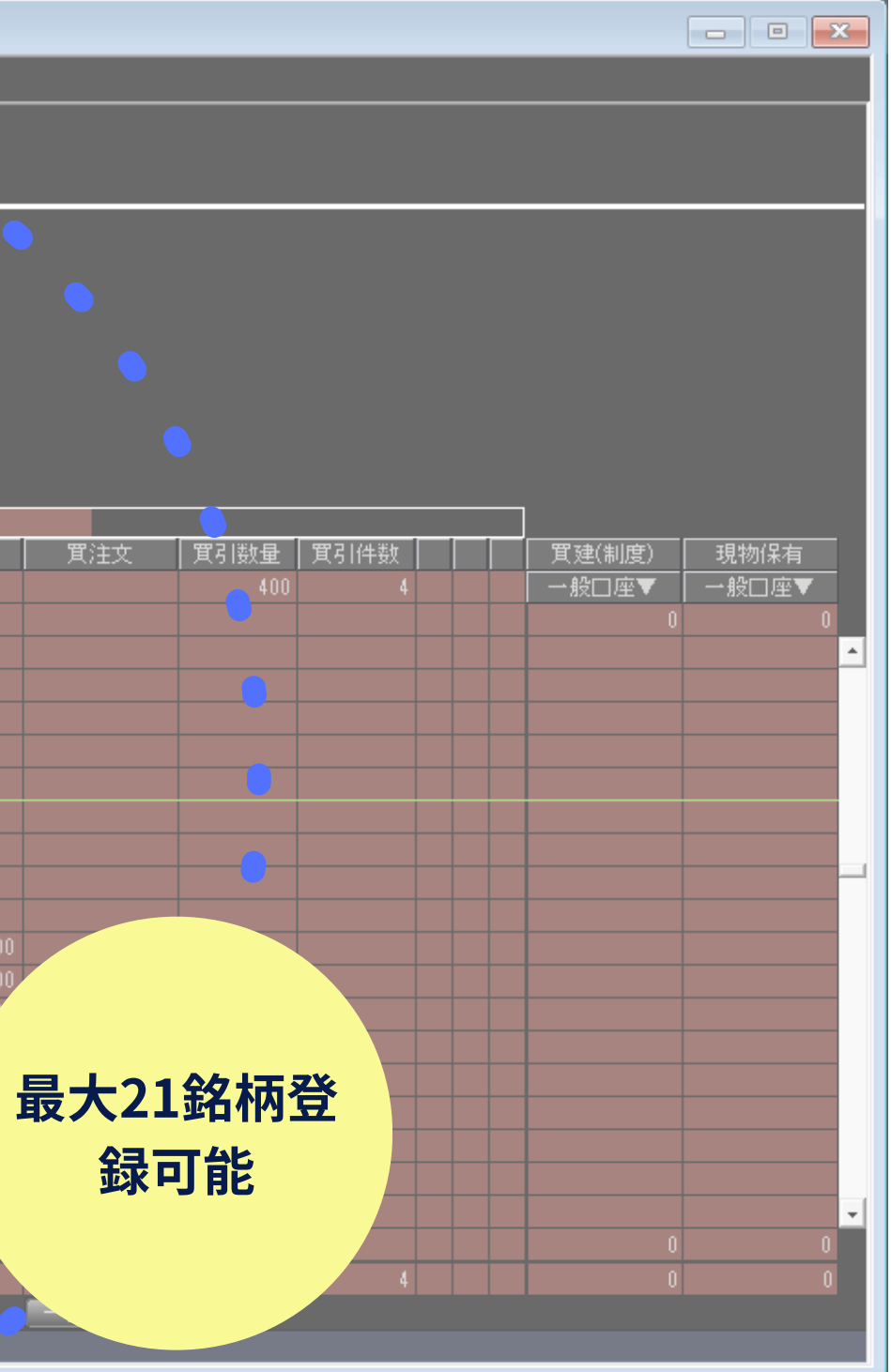

【発注板ALL】 特徴

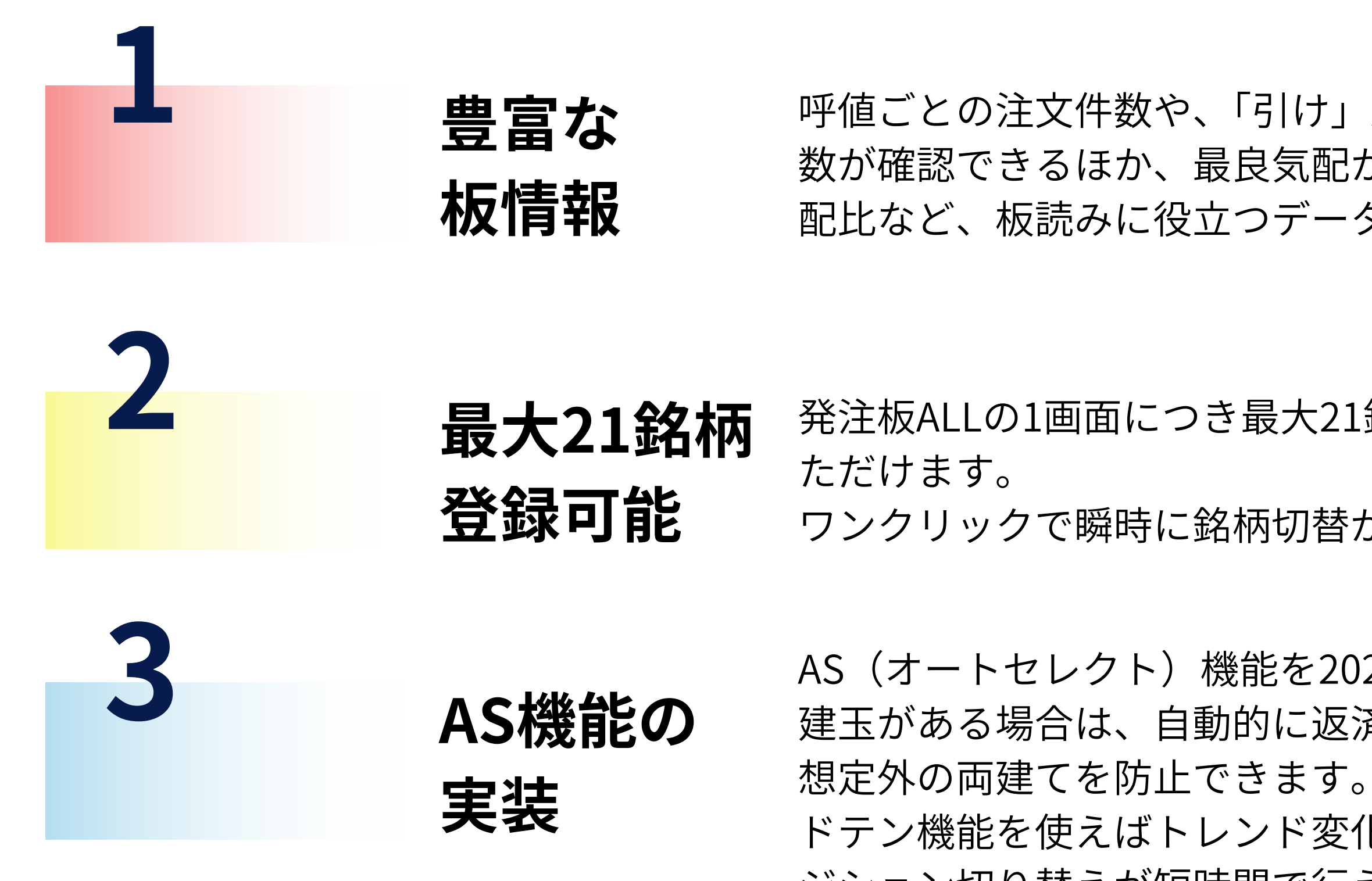

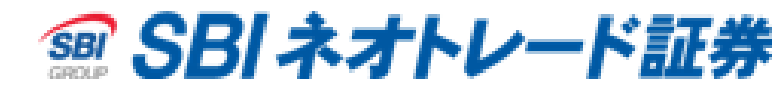

### 呼値ごとの注文件数や、「引け」条件付注文の数量や件 数が確認できるほか、最良気配からの注文数量累計、気 配比など、板読みに役立つデータをご覧いただけます。

### 発注板ALLの1画面につき最大21銘柄をタブで登録い

ワンクリックで瞬時に銘柄切替が可能です。

AS(オートセレクト)機能を2024年8月に追加!(信用取引専用) 建玉がある場合は、自動的に返済注文を発注するので ドテン機能を使えばトレンド変化のタイミングでのポ

ジション切り替えが短時間で行えます。

# 【発注板ALL】画面構成·銘柄切替

価格帯出来高と気配数量をグラフで確認できます。 市場にある注文の件数と累計が確認できます。

| <b>◎</b> [6201]∮}注板A                                 | ALL              |                                                        |                                                        |                          |                                  |                                                          |                |                    |                  |                     |         |                  |                |
|------------------------------------------------------|------------------|--------------------------------------------------------|--------------------------------------------------------|--------------------------|----------------------------------|----------------------------------------------------------|----------------|--------------------|------------------|---------------------|---------|------------------|----------------|
| 銘柄 8473 🖵                                            | - 東証 -           | <b>Q</b> 🖻 🖇                                           | <b>ぎ</b> (昔                                            | 取引PW                     |                                  | 更新 設                                                     | 定A             |                    |                  |                     |         |                  |                |
| SBI (7                                               | 未選択)             | (未選択)                                                  | (未選択)                                                  | (未選択)                    | (未選択)                            | (未選択)                                                    | 📲 🔺            |                    |                  |                     |         |                  |                |
| SB1<br>8473 東証<br>0<br>て付可能額<br>新規建可能額<br>保証全預報率     | 3,3              | 3 <b>04</b><br>0.00%<br>0円 保和<br>0円 売却<br><u>% 平</u> 切 | <mark>高値</mark><br>安値<br>VWAP<br>自株数<br>却可能株数<br>物取得単価 | 丸<br>育<br>日              | 台値<br>前日終値<br>出来高<br>0<br>0<br>- | 3,304<br>0                                               |                | 評価損益<br>評価損益<br>値幅 | <u>z</u><br>2,60 | -<br>%<br>4 ~ 4,004 |         |                  |                |
| <mark>累計 牛数</mark><br>通常 口座<br>逆指値 <mark>- </mark> 般 | 引け<br>現物<br>▼ AS | 出来高 <mark>075</mark><br>新規<br>返済                       | <mark>フ</mark> 四本値<br>井済                               | 残高 貫翅<br>注又株剱<br>1002 最近 | <mark>売建</mark><br>戦 7条<br>大 なし  | ✓全呼値 ✓ 件 建日順 ▼ 当日限り                                      | 確認有<br>▼<br>▼  |                    | 48.50%           | 気配比(引含)             | 51.50%  |                  |                |
| [ 出3                                                 | 来高               | 売建(制度)                                                 |                                                        | 売引件数                     | 売引数量                             | 売注文                                                      | 売累計            | 売件数                | 売数量              | □ 気配追従              | 買数量     | )<br><b>箕件</b> 数 | Ĩ              |
|                                                      |                  | 一般□座▼                                                  | 7 <b>-</b>                                             |                          |                                  |                                                          |                | 42                 | 21,100           | 成行                  | 50,700  | 116              |                |
|                                                      |                  |                                                        | 0                                                      |                          |                                  |                                                          |                | 1,049              | 389,700          | OVER                | 8,200   | 7                |                |
|                                                      |                  |                                                        |                                                        |                          |                                  |                                                          | 12,600         | 3                  | 400              | 3,376               |         |                  | -              |
|                                                      |                  |                                                        |                                                        |                          |                                  |                                                          | 12,200         | 13                 | 6,400            | 3,375               | 1       |                  | <u> </u>       |
|                                                      |                  |                                                        |                                                        |                          |                                  |                                                          | 5,800          | 4                  | 600              | 3,374               |         |                  |                |
|                                                      |                  |                                                        |                                                        | -+                       | $\neg \Box +$                    | NG2 ∔□                                                   | 5,200<br>5,200 | +                  | 700              | 3,373               |         |                  |                |
|                                                      |                  |                                                        | 衣亦                                                     | 9 句 坦                    | の日め                              | 選択(                                                      | るま             | 9 0 1              | 1,800            | 3,372               |         |                  | <mark> </mark> |
|                                                      |                  |                                                        |                                                        |                          |                                  |                                                          | 2,700          |                    | 100              | 3,371               |         |                  | <u> </u>       |
|                                                      |                  |                                                        |                                                        |                          |                                  |                                                          | 2,600          | 9                  | 2,600            | 3,370               | 1,000   | 1                | <u> </u>       |
|                                                      |                  |                                                        |                                                        |                          |                                  |                                                          |                | 10                 | 2,800            | 3,369               | 6,400   | 14               |                |
|                                                      |                  |                                                        |                                                        |                          |                                  |                                                          |                | 6                  | 800              | 3,368               |         |                  | <u> </u>       |
|                                                      |                  |                                                        |                                                        |                          |                                  |                                                          |                | 1                  | 100              | 3,367               | 100     | 1                | <u> </u>       |
|                                                      |                  |                                                        |                                                        |                          |                                  |                                                          |                | 1                  | 100              | 3,366               | 300     | 1                | <u> </u>       |
|                                                      |                  |                                                        |                                                        |                          |                                  |                                                          |                | 6                  | 1,400            | 3,365               | 400     | 2                |                |
|                                                      |                  |                                                        |                                                        |                          |                                  |                                                          |                | 3                  | 600              | 3,364               | 300     | 1                | <u> </u>       |
|                                                      |                  |                                                        |                                                        |                          |                                  |                                                          |                | 2                  | 1,100            | 3,363               | 300     | 2                | -              |
|                                                      |                  |                                                        | 0                                                      |                          |                                  |                                                          |                | 75                 | 00.000           | 8,362               | (00.000 | 1.001            |                |
|                                                      |                  |                                                        | 0                                                      |                          |                                  |                                                          | 0              | /5                 | 36,600           |                     | 428,000 | 1,961            |                |
|                                                      |                  |                                                        | U                                                      | 0                        | 0                                | 4 <b>1 1</b> 7 17 10 10 10 10 10 10 10 10 10 10 10 10 10 | J              | 1,232              | 466,900          |                     | 495,700 | 2,106            |                |
|                                                      |                  |                                                        | z — L- <del>z</del> 704                                | ***                      |                                  | 一 古 収 肖                                                  |                |                    |                  | کر ہے ہے ک          |         |                  |                |
| 「主义したい価格の                                            | ハエをタフル           | 7009093                                                | ること (C発) ± (                                           | さまり。                     |                                  |                                                          |                |                    |                  |                     |         |                  |                |

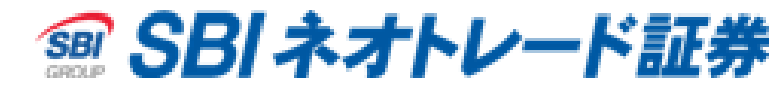

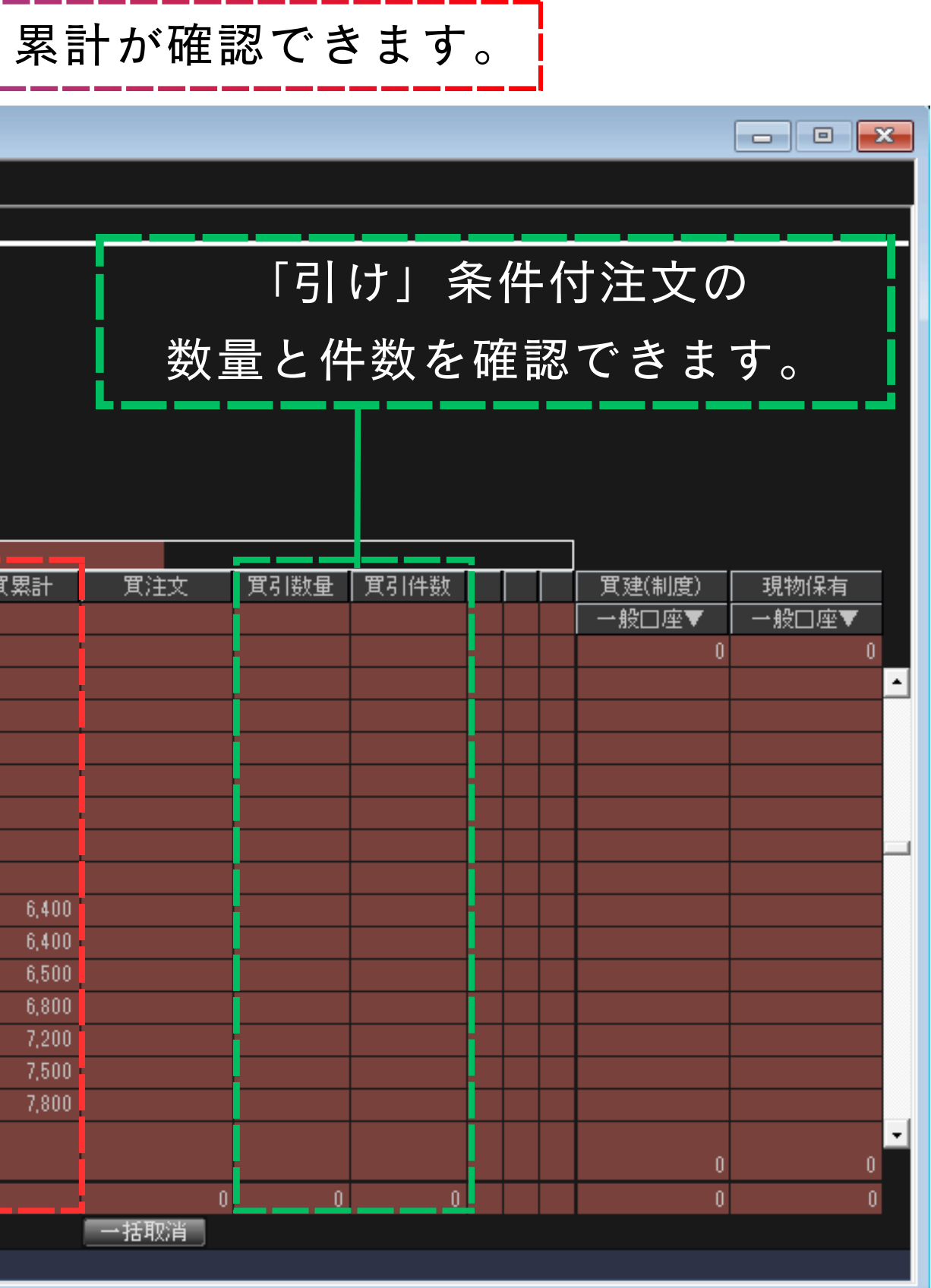

# 【発注板ALL】画面構成·銘柄切替

# 銘柄の切替方法。タブをクリックして切替が簡単に可能です。

| <b>(</b> 6201]§                                                                                                    | 注板ALL                                                                                                    |           |      |            |         |               |        |       |         |                |         |             |        |      |         |      |        |       |       | x |
|----------------------------------------------------------------------------------------------------|----------------------------------------------------------------------------------------------------|-----------|------|------------|---------|---------------|--------|-------|---------|----------------|---------|-------------|--------|------|---------|------|--------|-------|-------|---|
| 銘柄 84                                                                                                    | 73 🔽 東証!                                                                                                    |           | 2借   | 取引PW       |         | 更新酸           | 定 A    |       |         |                |         |             |        |      |         |      |        |       |       |   |
| SBI                                                                                                    | FERI                                                                                                    | JULI      | 日立   | 三菱商        | 三菱雷     | NTT           |        |       |         |                |         |             |        |      |         |      |        |       |       |   |
| Bカメラ                                                                                                    | SOMPC                                                                                                    | IJA       | ASTI | FLN        | MX中A株   | りそな           |        |       |         |                |         |             |        |      |         |      |        |       |       |   |
| 富士ソフト                                                                                                    | 日産自                                                                                                    | 00500     | 商船三井 | 井 三f主FG    | シンデンハ   | 三菱重           |        |       |         | ي ويحمد        |         |             |        |      |         |      |        |       |       |   |
| SBI                                                                                                    |                                                                                                    |           | 商值   | 3.377      | 冶値      | 3,374         |        |       |         |                |         |             |        |      |         |      |        |       |       |   |
| 8473 3                                                                                                    | د<br>RE                                                                                                    | ,332 →    | 安値   | 3,326      | 前日終値    | 3,304         |        |       |         |                |         |             |        |      |         |      |        |       |       |   |
|                                                                                                    | 28                                                                                                    | 0.84%     | VWAP | 3,350.33 E | 出来高     | 438,000       |        |       |         |                |         |             |        |      |         |      |        |       |       |   |
| 貫付可能都                                                                                                    | A Contraction of the second second se | 明 保有      | 自株数  |            | 0       |               |        | 評価損益  |         |                |         |             |        |      |         |      |        |       |       |   |
| 新規建可能                                                                                                    | 額                                                                                                    | 四 売却      | 可能株数 |            | 0       |               |        | 評価捐益率 | Z .     | %              |         |             |        |      |         |      |        |       |       |   |
| 保証金預調                                                                                                    | ·率                                                                                                    | % +5      | 取得單価 |            |         | CONTRACTOR IN |        | 值幅    | 2,60    | $4 \sim 4,004$ |         |             |        |      |         |      |        |       |       |   |
| 影計                                                                                                    | 報り                                                                                                    | 出来前一月日    |      | 如何 月发      | 生 完課    |               | 堆記有    |       |         |                |         |             |        |      |         |      |        |       |       |   |
| 201112                                                                                                    |                                                                                                    | 7 7/792 7 | 开演   | 100 ×1     | 101 TSR |               |        |       |         |                |         |             |        |      |         |      |        |       |       |   |
| 121816                                                                                                    | <u>82 E ne</u>                                                                                                    |           |      |            | 140     |               |        |       | 52 64%  | 与配比(김숙)        | 47 96%  |             |        |      |         |      |        |       |       |   |
| i in the second second s | 出来高                                                                                                    | 売建(制度)    |      | 売引件数       | 亮引数量    | 売注文           | 売累計    | 売件数   | 壳数量     |                | 質数量     | <b>買件</b> 数 | 質累計    | 買注文  | 置引数量    | 置引件数 |        |       | 現物保有  |   |
|                                                                                                    |                                                                                                    | 一般口座▼     |      |            | 500     |               |        |       | 0       | 成行             | 0       |             |        |      | 900     | 3    |        | 一般口座▼ | 一般口座▼ |   |
|                                                                                                    |                                                                                                    |           | 0    |            |         |               |        | 1,478 | 501,200 | OVER           |         |             |        |      | 500     |      |        |       | 0     | 0 |
|                                                                                                    | 8,200                                                                                                    |           |      |            |         |               | 26,900 | 15    | 5,200   | 3,841          |         |             |        |      |         |      |        |       |       | - |
|                                                                                                    | 17,300                                                                                                    |           |      |            |         |               | 21,700 | 19    | 3,300   | 3,340          |         |             |        |      |         |      |        |       |       |   |
|                                                                                                    | 9,200                                                                                                    |           |      |            |         |               | 18,400 | 21    | 4,400   | 3,839          |         |             |        |      |         |      |        |       |       |   |
|                                                                                                    | 12,100                                                                                                    |           |      |            |         |               | 14,000 | 21    | 4,000   | 3.888          |         |             |        |      |         |      |        |       |       |   |
|                                                                                                    | 8,700                                                                                                    |           |      |            |         |               | 10,000 | 23    | 4,000   | 3,337          |         |             |        |      |         |      |        |       |       |   |
|                                                                                                    | 15,700                                                                                                    |           |      |            |         |               | 6,000  | 20    | 3,200   | 3,336          |         |             |        |      |         |      |        |       |       |   |
| The second second second second second second second second second second second second second second second se                                                                                                    | 13,500                                                                                                    |           |      |            |         |               | 2,800  | 14    | 2,100   | 3,835          |         |             |        |      |         |      |        |       |       |   |
|                                                                                                    | 13,100                                                                                                    |           |      |            |         |               | 700    | b     | 700     | 3,334          |         |             |        |      |         |      |        |       |       | - |
|                                                                                                    | 14,100                                                                                                    |           |      |            |         |               |        |       |         | 0.000          | 0.03    | 5           | 600    |      | -       |      |        |       |       |   |
|                                                                                                    | 12,700                                                                                                    |           |      |            |         |               |        |       |         | 0,002          | 000     | 15          | 3 200  |      |         |      |        |       |       |   |
|                                                                                                    | 22,000                                                                                                    |           |      |            |         |               |        |       |         | 3 3 3 0        | 3 100   | 21          | 6 300  |      |         |      |        |       |       |   |
|                                                                                                    | 10,600                                                                                                    |           |      |            |         |               |        |       |         | 3 3 2 9        | 2,700   | 17          | 9,000  |      |         |      |        |       |       |   |
|                                                                                                    | 8,600                                                                                                    |           |      |            |         |               |        |       |         | 8.828          | 2,700   | 18          | 11,700 |      |         |      |        |       |       |   |
|                                                                                                    | 2,400                                                                                                    |           |      |            |         |               |        |       |         | 3,327          | 1,900   | 12          | 13,600 |      |         |      |        |       |       |   |
|                                                                                                    | 400                                                                                                    |           |      |            |         |               |        |       |         | 3.826 衰        | 2,100   | 13          | 15,700 |      |         |      | 131 74 |       |       |   |
|                                                                                                    |                                                                                                    |           |      |            |         |               |        |       |         | 8.325          | 5,800   | 17          | 21,500 |      |         |      |        |       |       |   |
|                                                                                                    |                                                                                                    |           |      |            |         |               |        |       |         | 8,824          | 2,600   | 15          | 24,100 |      |         |      |        |       |       |   |
| E.                                                                                                    |                                                                                                    |           |      |            |         |               |        |       |         | 3,323          | 2,500   | 14          | 26,600 |      |         |      |        |       |       | - |
|                                                                                                    |                                                                                                    |           | 0    |            |         |               |        |       |         | UNDER          | 447,200 | 2,064       |        |      |         |      |        |       | 0     | 0 |
|                                                                                                    |                                                                                                    |           | 0    |            | 500     |               |        | 1,618 | 528,100 | 合計             | 473,800 | 2,211       |        |      | 0 1,400 | (4   |        |       | 0     | 0 |
| ·                                                                                                    |                                                                                                    |           |      |            |         | 一括取消          |        |       |         |                |         |             |        | 一括取肯 |         |      |        |       |       |   |
| 注文したい価格の行をダブルクリックすることで発注できます。                                                                                                    |                                                                                                    |           |      |            |         |               |        |       |         |                |         |             |        |      |         |      |        |       |       |   |

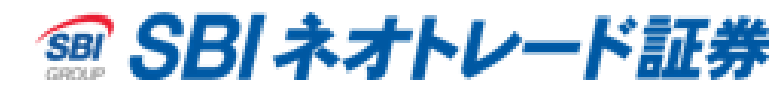

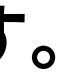

# 【発注板ALL】注文方法

注文方法

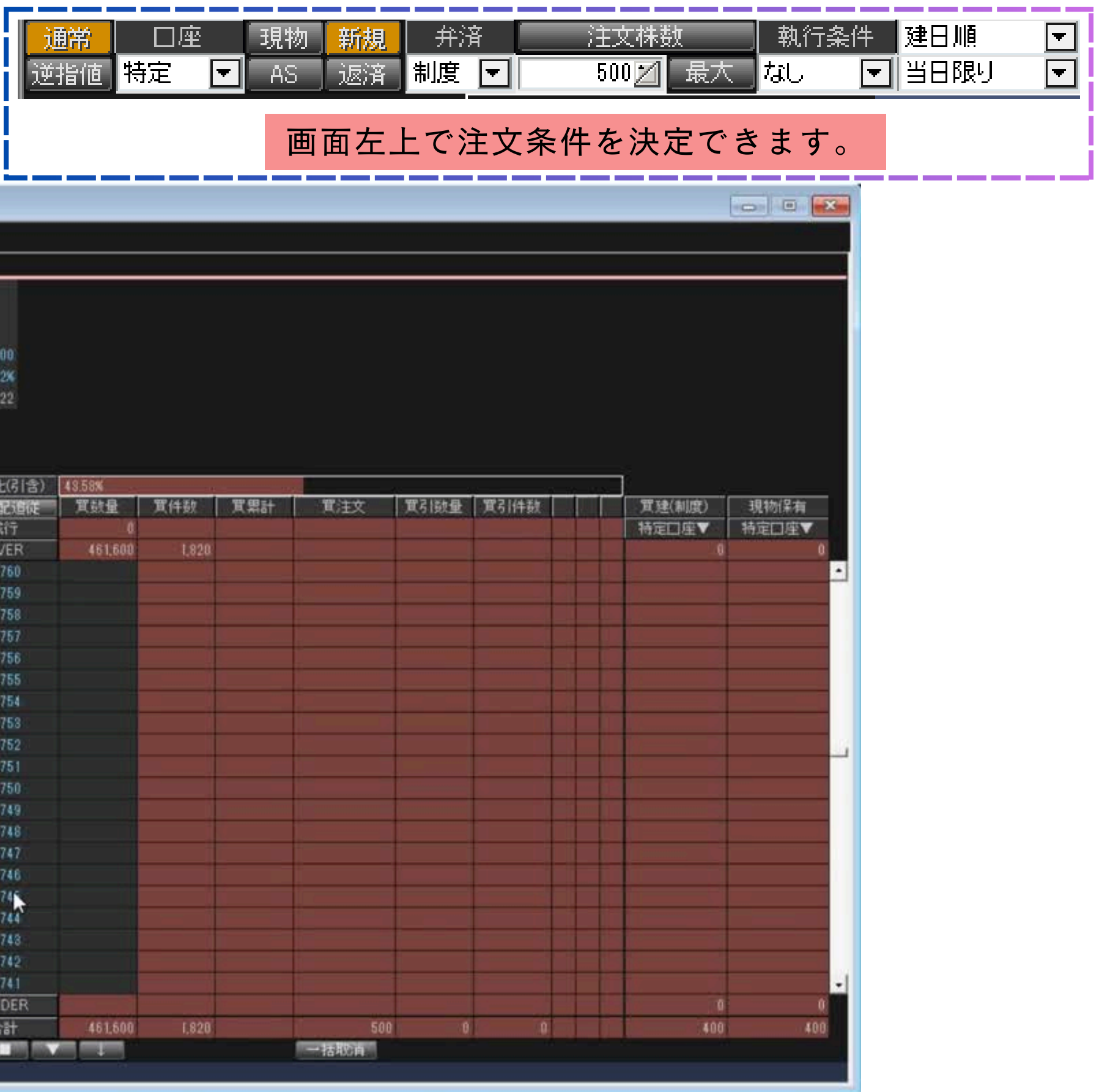

※取引パスワード入力は省略しています。

| ◎ [6201]発                                            | 注板ALL                                                                                                    |                                                                                             |                                                                                                    |                                                                            |                                                                                   |                                                                                   |                               |                     |         |                                |         |       |     |
|------------------------------------------------------|----------------------------------------------------------------------------------------------------|---------------------------------------------------------------------------------------------|----------------------------------------------------------------------------------------------------|----------------------------------------------------------------------------|-----------------------------------------------------------------------------------|-----------------------------------------------------------------------------------|-------------------------------|---------------------|---------|--------------------------------|---------|-------|-----|
| 銘柄 797                                               | 4 🔽 東証                                                                                                    |                                                                                             |                                                                                                    | 取引PW                                                                       | *******                                                                           | 便新聞                                                                               | 定 off                         |                     |         |                                |         |       |     |
| 任天堂                                                  | (未選択)                                                                                                    | (未選択)                                                                                       | (未選択)                                                                                                    | (未選択)                                                                      | (未選択)                                                                             | (未選択)                                                                             | 121                           |                     |         |                                |         |       |     |
| 任天堂<br>7974 東<br>貫付可能額<br>新規建可能<br>保証全預託<br>緊結<br>優務 | 99,919,1<br>朝<br>99,919,1<br>朝<br>804,5<br>末<br>5<br>武<br>日座<br>現<br>定<br>又<br>和                                 | 7,765 1<br>121%<br>31,771円 建件<br>88,135円 返済<br>1,164,94% 建単<br>出来高 200<br>約 新規 井<br>5 美客 制度 | <ul> <li>(中国)</li> <li>(中国)</li> <li>(日)</li> <li>(日)<th>7,888 約<br/>7,698 前<br/>7,760.80 出<br/>40<br/>) 40<br/>5,614.2<br/>月前 月期<br/>月文标数</th><th>h値<br/>対日終値<br/>出来高<br/>10 連件数(引<br/>10 返済可能<br/>5 建単価(引<br/>5 建単価(引<br/>数行条<br/>大<br/>なし、</th><th>7,801<br/>7,672<br/>3,407,700<br/>5)<br/>(林敏(売)<br/>5)<br/>(学室呼個)<br/>(林 建日順<br/>(平 当日限4)</th><th>500<br/>500<br/>5,825.8<br/>1274</th><th>評価損益<br/>評価損益3<br/>値幅</th><th>E</th><th>-109,300<br/>-2.12%<br/>2~ 6.622</th><th></th><th></th><th></th></li></ul> | 7,888 約<br>7,698 前<br>7,760.80 出<br>40<br>) 40<br>5,614.2<br>月前 月期<br>月文标数 | h値<br>対日終値<br>出来高<br>10 連件数(引<br>10 返済可能<br>5 建単価(引<br>5 建単価(引<br>数行条<br>大<br>なし、 | 7,801<br>7,672<br>3,407,700<br>5)<br>(林敏(売)<br>5)<br>(学室呼個)<br>(林 建日順<br>(平 当日限4) | 500<br>500<br>5,825.8<br>1274 | 評価損益<br>評価損益3<br>値幅 | E       | -109,300<br>-2.12%<br>2~ 6.622 |         |       |     |
|                                                      |                                                                                                    |                                                                                             |                                                                                                    |                                                                            |                                                                                   |                                                                                   | AV.                           | 18 V                | 56.42%  | 気配比(引含)                        | 48.58%  |       |     |
|                                                      | 出来高                                                                                                    | 売建(制度)                                                                                      |                                                                                                    | 売引件数                                                                       | 売引数量                                                                              | 売注文                                                                               | 売累計                           | 売件数                 | 売数量     | 氣配這從                           | 實數量     | 實件數   | 質累計 |
|                                                      |                                                                                                    | 特定回座▼                                                                                       |                                                                                                    |                                                                            |                                                                                   |                                                                                   |                               |                     | 0       | 成行                             | 0       |       |     |
|                                                      |                                                                                                    |                                                                                             | )                                                                                                    |                                                                            |                                                                                   |                                                                                   |                               | 1,928               | 597,600 | OVER                           | 461,600 | 1,820 |     |
|                                                      |                                                                                                    |                                                                                             |                                                                                                    |                                                                            |                                                                                   |                                                                                   |                               |                     |         | 5,760                          |         |       |     |
|                                                      |                                                                                                    |                                                                                             |                                                                                                    |                                                                            |                                                                                   |                                                                                   |                               |                     |         | 5,759                          |         |       |     |
|                                                      |                                                                                                    |                                                                                             |                                                                                                    |                                                                            |                                                                                   |                                                                                   |                               |                     |         | 5,758                          |         |       |     |
|                                                      |                                                                                                    |                                                                                             |                                                                                                    |                                                                            |                                                                                   |                                                                                   |                               |                     |         | 5,757                          |         |       |     |
|                                                      |                                                                                                    |                                                                                             |                                                                                                    |                                                                            |                                                                                   |                                                                                   |                               | _                   |         | 5,756                          |         |       |     |
|                                                      |                                                                                                    |                                                                                             |                                                                                                    |                                                                            |                                                                                   |                                                                                   |                               |                     |         | 5,755                          |         |       |     |
|                                                      |                                                                                                    |                                                                                             |                                                                                                    |                                                                            |                                                                                   |                                                                                   |                               |                     |         | 5,754                          |         |       |     |
|                                                      |                                                                                                    |                                                                                             |                                                                                                    |                                                                            |                                                                                   |                                                                                   |                               |                     |         | 5,753                          |         |       |     |
|                                                      |                                                                                                    |                                                                                             |                                                                                                    |                                                                            | _                                                                                 |                                                                                   |                               |                     |         | 5,752                          |         | 1     |     |
|                                                      |                                                                                                    |                                                                                             |                                                                                                    |                                                                            |                                                                                   |                                                                                   |                               |                     | _       | 5,751                          |         |       |     |
|                                                      |                                                                                                    |                                                                                             |                                                                                                    |                                                                            |                                                                                   |                                                                                   | _                             |                     |         | 5,750                          |         |       |     |
|                                                      | annon an an an an an an an an an an an an an                                                                     |                                                                                             |                                                                                                    |                                                                            | ).                                                                                |                                                                                   |                               |                     |         | 5,749                          |         |       |     |
|                                                      |                                                                                                    |                                                                                             |                                                                                                    |                                                                            |                                                                                   |                                                                                   |                               |                     |         | 5,748                          |         |       |     |
|                                                      |                                                                                                    |                                                                                             |                                                                                                    |                                                                            |                                                                                   |                                                                                   |                               |                     |         | 5,747                          |         |       |     |
|                                                      |                                                                                                    |                                                                                             |                                                                                                    |                                                                            |                                                                                   |                                                                                   |                               |                     |         | 5,746                          |         |       |     |
|                                                      |                                                                                                    |                                                                                             |                                                                                                    |                                                                            |                                                                                   |                                                                                   |                               |                     |         | 5,74                           |         |       |     |
|                                                      |                                                                                                    |                                                                                             |                                                                                                    |                                                                            |                                                                                   |                                                                                   |                               | _                   |         | 5,744                          |         |       |     |
|                                                      |                                                                                                    |                                                                                             |                                                                                                    | 1                                                                          |                                                                                   |                                                                                   |                               |                     |         | 5,743                          |         |       |     |
|                                                      |                                                                                                    |                                                                                             |                                                                                                    |                                                                            |                                                                                   |                                                                                   |                               |                     |         | 5,742                          |         |       |     |
|                                                      |                                                                                                    |                                                                                             |                                                                                                    |                                                                            |                                                                                   |                                                                                   |                               |                     |         | 5,741                          |         |       |     |
|                                                      |                                                                                                    |                                                                                             |                                                                                                    |                                                                            |                                                                                   |                                                                                   |                               | -                   |         | UNDER                          |         |       |     |
|                                                      |                                                                                                    | 500                                                                                         |                                                                                                    | 97                                                                         | 0                                                                                 |                                                                                   | 0                             | 1,928               | 597,600 | 습計                             | 461,600 | 1,828 |     |
| -                                                    | and the second second second second second second second second second second second second second second second |                                                                                             | AND IS NOT THE OWNER.                                                                                                    |                                                                            |                                                                                   | 一括東如南                                                                             |                               |                     |         |                                |         |       |     |
| 注文したい                                                | 面格の行をダフ                                                                                                    | えんクリックするこ                                                                                   | ことで発注で                                                                                                    | きます。                                                                       |                                                                                   |                                                                                   |                               |                     |         |                                |         |       |     |

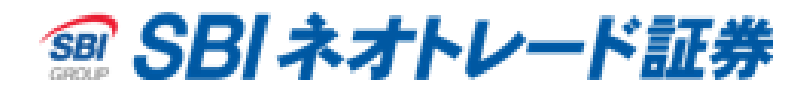

# 【発注板ALL】売却/返済・注文訂正

売却/返済 ※取引パスワード入力は省略しています。

### 建玉を注文価格までドラッグ&ドロップで返済発注が可能です。

| 銘柄 7974 💌 東証 🔍 🗹 管借              | 取引PW *******          | 更新 設定 566   |         |                           |
|----------------------------------|-----------------------|-------------|---------|---------------------------|
| 任天堂(未選択)(未選択)(未                  | <b>望択) (未選択) (未選折</b> | (未選択) 📲 🛽   |         |                           |
| ● ff 天 常 □ ●                     | 8.640 站值              | 8,020       |         |                           |
| 7974 東証 7,970 → 安値               | 7.958 前日終値            | 7,996       |         |                           |
| ▼ 26 -0.32% VWA                  | 8,007.82 出来高          | 1,763,100   |         |                           |
| 實付可能額 99,919,129,771円 建株数(實)     | )       600 建株数       | (売) 500     | 評価措益    | 341,000                   |
| 新規建可能額 805,121,135円 返済可能相        | ¥数(質) 600 返済可         | 能株数(売) 500  | 評価損益率   | 54.38                     |
| 保証金預託率 51,304.87% 建単価(質          | ) 5,614.83 建単価        | (売) 5,825.8 | 值幅 4.   | 622 ~ 6,622               |
| 累計 件数 引け 出来高 クラフ 四               | 本腫 残高 寬建 売建           | ◆全呼便 ◆確認有   |         |                           |
| 通常 口座 現物 新規 并济                   | 注文株數 道指的              | ■録件 建日順 ▼   |         |                           |
| 或指植特定 ► AS 加新 制度 ►               | 200 2 87 5517         |             |         |                           |
|                                  | 67.22% ABCH 3         | 278%        |         | 1844/0-4-                 |
| 売組制度/ 売注又                        | 元奴革 天配道使              | 其鼓堂 其注文     | 其(建)制度) | 現初番目                      |
| 19/EL/EV                         | 270.000 OVER          | 184,000     | 何定山/主▼  | TTALLIEV                  |
|                                  | 5690                  | 164,900     |         |                           |
|                                  | 5.631                 |             |         |                           |
|                                  | 5 6 3 0               |             |         |                           |
|                                  | 5,629                 |             |         |                           |
|                                  | 5,628                 |             |         | 1. Contract (1. Contract) |
|                                  | 5,627                 |             |         | S                         |
|                                  | 5,626                 |             |         |                           |
|                                  | 5,625                 |             |         |                           |
|                                  | 5,624                 |             | 100     |                           |
|                                  | 5,623                 |             |         |                           |
| 300                              | 5,622                 |             |         |                           |
|                                  | 5,621                 |             |         |                           |
|                                  | 5,620                 |             |         |                           |
| ويستعدها والمتحد والمتحد والمتحد | 5,619                 |             |         |                           |
|                                  | 0,018                 |             |         |                           |
|                                  | 5.616                 |             | Le 200  |                           |
|                                  | 5.615                 |             |         |                           |
|                                  | 5.614                 |             |         |                           |
|                                  | 5,613                 |             | 100     |                           |
|                                  | 5,612                 |             |         |                           |
|                                  | 5,611                 |             |         |                           |
|                                  | 5,610                 |             | 200     |                           |
|                                  | 5,609                 |             |         |                           |
|                                  | UNDER                 |             | 0       | 0                         |
| 500 0                            | 379,200 숨計            | 184,900 0   | 600     | 400                       |
| ー括取消<br>注文したい価格の行をダブルクリックすることで   | ▲ ■ ▼<br>発注できます。      | ↓ 一括取消      |         |                           |

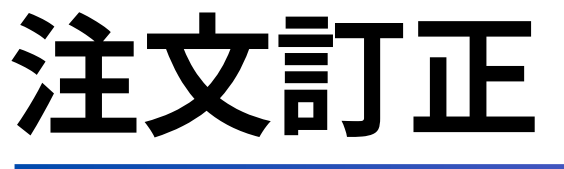

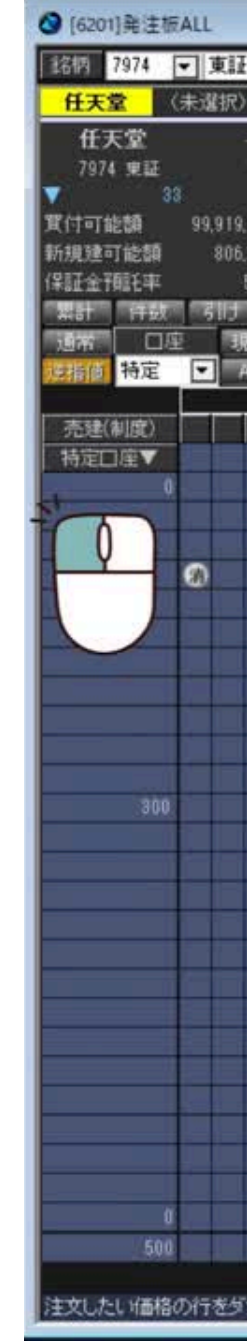

Copyright © 2024 SBI Neotrade Securities Co., Ltd. All Rights Reserved.

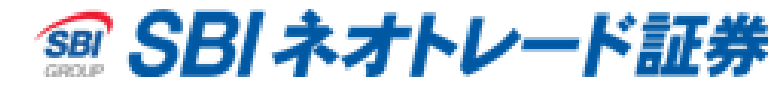

# ※取引パスワード入力は省略しています。

### 訂正したい価格までドラッグ&ドロップで訂正注文が可能です。

| C.C. 留相<br>T.C. 图 相<br>F. 選択) (未選択) (未選択) (未選択)<br>C.F.選択) (未選択) (未選択)<br>C.F.選択) (未選択) (未選択)<br>C.F.選択) (未選択) (未選択)<br>C.F.選択) (未選択)<br>C.F.選択) (未選択)<br>C.F.選択) (未選択)<br>C.F.選択) (未選択)<br>C.F.選択) (未選択)<br>C.F.選択) (未選択)<br>C.F.選択) (未選択)<br>C.F.選択) (未選択)<br>C.F.選択) (未選択)<br>C.F.選択) (本選択)<br>C.F.選択) (本選択)<br>C.F.選択) (本選択)<br>C.F.選択) (本選択)<br>C.F.選択) (本選択)<br>C.F.選択) (本選択)<br>C.F.選択) (本選択)<br>C.F.選択) (本選択)<br>C.F.選択) (本選択)<br>C.F.選択) (本選択)<br>C.F.選択) (本選択)<br>C.F. (本選択) (本選択) (本選択)<br>C.F. (本試工) (本試工) (                                                                                                    |                                       | 111 122       |              |              |                                                                                                    |
|----------------------------------------------------------------------------------------------------|---------------------------------------|---------------|--------------|--------------|----------------------------------------------------------------------------------------------------|
| (未選択)       (未選択)       (未認)       (未認)       (お認)       (お認)       (お認)       (お認)       (お認)       (お認)       (お認)       (お認)       (お認)       (お認)       (お認)       (お認)                                                                                                    |                                       | 取引PW *******  | 更新 設定 Cff    |              |                                                                                                    |
| 7,963                                                                                                    | (未選択)(未選                              | 択〉 (未選択) (未選択 | 7) (未違択) 😭 🔤 |              |                                                                                                    |
| 7.90-3       安信       7.958       新日秋福       7.998         -0.41%       VWAP       8.007.88       出来志       1.776.100         130.97117       送井秋次(文)       500       詳細語社会       940.200         130.97117       送井秋次(文)       500       詳細語社会       940.200         130.97117       送井福秋次(文)       500       詳細語社会       940.200         130.97117       送井福秋次(文)       500       詳細語社会       840.20         1411日金村会       561.483       送井福祉任会       100       6.622       6.622         出球市街       7.97       1411日金村会       19.99       1411日金村会       19.99       1411日金村会       19.99         第111日金村会       19.99       第111日金村会       19.99       1411日金村会       19.99       1411日金村会       19.99         第111日金村会       19.99       第111日金村会       19.99       177.600       177.600       10.01         第111日金村会       19.99       177.600       177.600       177.600       10.01       10.01         第111日金村会       19.99       177.600       177.600       10.01       10.01       10.01       10.01         第111日金村会       177.600       177.600       177.600       17.600       10.01       10.01       <                                                                                                    | 7.080 . 50                            | 6,040 始値      | 8,020        |              |                                                                                                    |
| -0.41%       VWAP       8,007.48       出来商       1,776,100         130.9717       建株表次官)       600       建株式次ち)       500       評価損益       940,000         130.9717       建株表次官)       600       送居可能林教次官)       500       評価損益       940,000         51.602.45%       建単価(官)       5,614.83       建単価(F)       5,825.8       信価       4,622 ~ 6,622         出来商       ブラブ       四季間       気荷       近世       110(97)       第       110(97)         大方       第日限り       マ       110(97)       第       110(97)       110(97)         のした       方がた       第日限り       マ       110(97)       110(97)       110(97)         のした       方がた       第日限り       マ       110(97)       110(97)       110(97)         のした       方がた       110(97)       110(97)       110(97)       110(97)       110(97)         100       5,528       10       100       110(97)       110(97)       110(97)       110(97)         101       102       102       102       100       100       110(97)       110(97)         101       102       100       100       100       100       100       100       100                                                                                                    | 7,903 1 安値                            | 7.958 前日終值    | 7,996        |              |                                                                                                    |
| 130.371円 建件款(学) 600 建林款(形) 500 評価捐益 340.300<br>244.958円 送済可能件款(学) 500 評価捐益 340.300<br>評価捐益 5.00 法诉求可能件款(形) 500 評価捐益 4.622 ~ 6.622<br>世末裔 777 四本種 346 756 756 758258<br>個度 2002 毫大 次行 31908 第 高社<br>支援投 7500 702 毫大 次行 31908 7<br>751文 7552 758 70 51908 7<br>751文 7552 758 70 51908 7<br>751文 7552 758 7<br>9 560.15 70 7<br>9 560.15 7<br>9 560.15 7<br>9 562 7<br>9 562 7<br>9 56 | -0.41% VWAP                           | 8,007.48 出来高  | 1,776,100    |              |                                                                                                    |
| 244.935円 近余可能件数(質) 400 近系可能件数(壳) 500 評価損益率 843<br>15.0248 建甲值(質) 5.614.33 注甲值(完) 5.825.9 值幅 4.622 ~ 6.622<br>型天箭 (芳) 約2 甲基 (芳高 (茶意 ) 茶意 (茶音 ) 「 一 留花 )<br>第 所派 并济 主文(本族 定田信念(午 建日順) ~<br>5 1337 利度 2002 最大 成行 ~ 当日段少 ~<br>5 1337 利度 7 元社 3199% 7 元社 3199% 7 元社 319% 7 元社 319% 7 100 100 100 100 100 100 100 100 100 1                                                                                                    | 130,971円 建株数(質)                       | 600 建株数       | (3%) 500     | 評価損益         | 340,200                                                                                                    |
| 5,602.45% 建単価(官) 5,514.83 建単価(空) 5,825.8 倍幅 4,622 ~ 6,622<br>世末裔 ブラブ 型本価 5,501 年後、前達 学生時間 予確認本<br>特済 新規 先済 在24時候 世祖 2002 年大 5,57 9 当日保J 9<br>560.01% 死配地で 耳秋日 7,500 0 第2日保J 9<br>560.01% 死配地で 耳秋日 7,500 0 第2日保J 9<br>560.01% 死配地で 177,600 7 第定回坐 将定回坐 7<br>562.5 7 0 7 0 7 7 9<br>7,500 0 VER 177,600 7 7 9<br>7,500 0 VER 177,600 7 7 9<br>7,500 0 0 0 0 0 0 0 0 0 0 0 0 0 0 0 0 0 0                                                                                                     | 244,935円 远流可能株式                       | 故(質)          | "能株数(売) 500  | 評価損益率        | 5.428                                                                                                    |
| 田田市<br>田田市<br>田田市<br>田田市<br>田田市<br>田田市<br>田田市<br>田田市                                                                                                    | 51,602.45% 建単価(實)                     | 5,614.83 建単価  | (西) 5,825.8  | 值幅 4,        | 622 ~ 6,622                                                                                                    |
|                                                                                                    | 出来高  ララフ 四本                           | 他所面其違一元建      | ✓ 室町画 ✓ 確認有  |              |                                                                                                    |
| S       部度       200       秋天 (下)       当日保り         -       -       -       -       -       -       -       -       -       -       -       -       -       -       -       -       -       -       -       -       -       -       -       -       -       -       -       -       -       -       -       -       -       -       -       -       -       -       -       -       -       -       -       -       -       -       -       -       -       -       -       -       -       -       -       -       -       -       -       -       -       -       -       -       -       -       -       -       -       -       -       -       -       -       -       -       -       -       -       -       -       -       -       -       -       -       -       -       -       -       -       -       -       -       -       -       -       -       -       -       -       -       -       -       -       -       -       -       -       -       -       -                                                                                                    | 物而規并済                                 | 注文保缺 通指       | 直条件 建日順 🔽    |              |                                                                                                    |
| 売は史         売は里         第加日         第注文         算法文         算法文         算法文         算法文         算法文         算法文         算法文         算法文         算法文         算法文         算法文         算法文         算法文         算法文         算法文         算法文         算法文         算法文         算法(制度)         現物(案有           377,500         OVER         177,600         0         6.82         177,600         0         0         0         0         0         0         0         0         0         0         0         0         0         0         0         0         0         0         0         0         0         0         0         0         0         0         0         0         0         0         0         0         0         0         0         0         0         0         0         0         0         0         0         0         0         0         0         0         0         0         0         0         0         0         0         0         0         0         0         0         0         0         0         0         0         0         0         0         0         0         0         0                                                                                                             | ◎ 「「「」」 制度 ▼                          | 2002 最大 成行    |              |              |                                                                                                    |
| PoteX         PoteX         PoteX <t< td=""><td>-</td><td>58.01% 元配比 0</td><td>1.99%</td><td>99744/6(105)</td><td>3846/0+</td></t<>                                                                                                    | -                                     | 58.01% 元配比 0  | 1.99%        | 99744/6(105) | 3846/0+                                                                                                    |
| 377,500         OVER         177,600         ●         ●         ●         ●         ●         ●         ●         ●         ●         ●         ●         ●         ●         ●         ●         ●         ●         ●         ●         ●         ●         ●         ●         ●         ●         ●         ●         ●         ●         ●         ●         ●         ●         ●         ●         ●         ●         ●         ●         ●         ●         ●         ●         ●         ●         ●         ●         ●         ●         ●         ●         ●         ●         ●         ●         ●         ●         ●         ●         ●         ●         ●         ●         ●         ●         ●         ●         ●         ●         ●         ●         ●         ●         ●         ●         ●         ●         ●         ●         ●         ●         ●         ●         ●         ●         ●         ●         ●         ●         ●         ●         ●         ●         ●         ●         ●         ●         ●         ●         ●         ●         ●         ●                                                                                                    | 元注义。                                  |               | 具数重 具注义      | 月(建(制度)      | 現何未有                                                                                                    |
| 17,000         17,000         17,000         0         0         0         0         0         0         0         0         0         0         0         0         0         0         0         0         0         0         0         0         0         0         0         0         0         0         0         0         0         0         0         0         0         0         0         0         0         0         0         0         0         0         0         0         0         0         0         0         0         0         0         0         0         0         0         0         0         0         0         0         0         0         0         0         0         0         0         0         0         0         0         0         0         0         0         0         0         0         0         0         0         0         0         0         0         0         0         0         0         0         0         0         0         0         0         0         0         0         0         0 <th0< th=""> <th0< th="">         0</th0<></th0<>                                                                                                    |                                       | 277.500 OVER  | 177.600      | HR/ELD/#     | 19 ALLIAE V                                                                                                    |
| 1日本法法承担定主文 11年 6631                                                                                                    |                                       | 5/7,000 OVER  | 177,000      |              |                                                                                                    |
| 200         5.630         3.629           5.628         5.627         3.625           5.626         3.625         3.625           5.628         3.624         100           5.623         3.625         3.625           5.623         3.625         3.625           5.623         3.625         3.625           5.623         3.625         3.625           5.623         3.625         3.625           5.623         3.625         3.625           5.623         3.625         3.625           5.620         3.625         3.625           5.619         3.625         3.625           5.619         3.6517         3.6517           5.618         3.6515         3.6515           5.615         3.6515         3.6515           5.616         3.6513         3.000           5.613         3.000         3.6513           5.614         3.000         3.6513           5.611         3.6513         3.000           5.611         3.600         3.000           5.610         3.000         3.000           5.611         3.000         3.000                                                                                                    | 信用返済売通知                               | 常注文 1件 5631   |              |              |                                                                                                    |
| 5629         5628           5628         5627           5626         5626           5625         100           5626         100           5627         100           5628         100           5629         100           5623         100           5624         100           5623         100           5624         100           5623         100           5624         100           5625         100           5626         100           5627         100           5628         100           5619         100           5616         100           5617         100           5618         100           5619         100           5611         100           5612         100           5613         100           5614         100           5613         100           5614         100           5613         100           5614         100           5613         100                                                                                                    | 200                                   | 5,630         |              |              |                                                                                                    |
| 5,528         1         1           5,625         100           5,625         100           5,625         100           5,625         100           5,623         100           5,623         100           5,623         100           5,621         100           5,621         100           5,620         100           5,619         100           5,619         100           5,618         100           5,618         100           5,619         100           5,616         100           5,617         100           5,618         100           5,614         100           5,615         100           5,614         100           5,612         100           5,613         200           5,614         100           5,619         100                                                                                                    |                                       | 5,629         |              |              |                                                                                                    |
| 6.627         6.626         100           5.626         100           5.623         100           5.623         100           5.621         100           5.621         100           5.621         100           5.621         100           5.620         100           5.621         100           5.620         100           5.610         100           5.616         100           5.616         100           5.615         100           5.614         100           5.615         100           5.611         100           5.612         100           5.611         100           5.610         200           5.609         100                                                                                                    |                                       | 5,628         |              |              |                                                                                                    |
| 5626       5626       100         5624       100         5623       100         5623       100         5624       100         5623       100         5624       100         5623       100         5624       100         5623       100         5624       100         5625       100         5616       100         5617       100         5618       100         5619       100         5616       100         5617       100         5618       100         5619       100         5611       100         5612       100         5613       100         5614       100         5610       200                                                                                                    |                                       | 5,627         |              |              |                                                                                                    |
| 5,625       100         5,624       100         5,623       100         5,622       100         5,621       100         5,621       100         5,620       100         5,610       100         5,616       100         5,616       100         5,617       100         5,618       100         5,619       100         5,618       100         5,618       100         5,619       100         5,611       100         5,613       100         5,614       100         5,615       100         5,616       100         5,617       100                                                                                                    |                                       | 5,626         |              |              |                                                                                                    |
| 5.624     100       5.623     5.622       5.621     100       5.620     100       5.620     100       5.619     100       5.618     100       5.616     100       5.615     100       5.618     100       5.619     100       5.611     100       5.610     200       5.609     100                                                                                                    |                                       | 5,625         |              |              |                                                                                                    |
| 5.623       5.622         5.620       5.620         5.619       5.610         5.617       5.610         5.616       5.610         5.618       5.611         5.619       5.612         5.610       5.612         5.611       5.610         5.610       2.00         5.610       2.00                                                                                                    |                                       | 5,624         |              | 100          |                                                                                                    |
| 5.622       5.620       5.619       5.618       5.617       5.616       5.616       5.616       5.618       5.616       5.617       5.618       5.619       5.619       5.610       5.610       5.610       5.610       0       5.610       0       0                                                                                                    |                                       | 5,623         |              |              |                                                                                                    |
| 5,621         5,620         5,619           5,619         5,618         5,617           5,617         5,616         5,616           5,616         5,616         5,616           5,615         5,614         5,613           5,618         100         5,612           5,611         5,610         200           5,609         0         0                                                                                                    |                                       | 5,622         |              |              |                                                                                                    |
| 5,620         5,619           5,618         5,617           5,617         5,616           5,616         5,616           5,615         5,617           5,616         5,618           5,618         100           5,612         5,611           5,610         200           5,609         0                                                                                                    |                                       | 5,621         |              |              |                                                                                                    |
| 5,619         5,618           5,617         5,616           5,616         5,616           5,616         5,617           5,616         5,618           5,614         100           5,613         100           5,612         5,611           5,610         200           5,609         0                                                                                                    |                                       | 5,620         |              |              |                                                                                                    |
| 5.618         5.617           5.616         5.616           5.615         5.613           5.614         100           5.612         5.611           5.610         200           5.610         200           5.610         200           5.609         0                                                                                                    |                                       | 5,619         |              |              |                                                                                                    |
| 5,617         5,616           5,616         5,613           5,614         100           5,618         100           5,612         200           5,610         200           5,609         0                                                                                                    |                                       | 5,618         |              |              |                                                                                                    |
| 0.010         5.615         0         0           5.615         5.614         0         0           5.618         100         5.612         0           5.611         0         200         0           5.610         200         0         0           5.609         0         0         0                                                                                                    |                                       | 5,617         |              |              |                                                                                                    |
| 5.610         100           5.613         100           5.612         200           5.610         200           5.609         0                                                                                                    |                                       | 0,010         |              |              |                                                                                                    |
| 5.613         100           5.612         5.611           5.610         200           5.609         0                                                                                                    |                                       | 5.614         |              |              |                                                                                                    |
| 5.612<br>5.611<br>5.610<br>5.609<br>UNDER                                                                                                    |                                       | 5619          |              | 100          |                                                                                                    |
| 5.611 200<br>5.610 200<br>5.609 0 0 0                                                                                                    |                                       | 5612          |              |              |                                                                                                    |
| 5,610 200<br>5,609 0 0 0                                                                                                    | i i i i i i i i i i i i i i i i i i i | 5611          |              |              |                                                                                                    |
| 5,609 UNDER 0 0                                                                                                    |                                       | 5,610         |              | 200          |                                                                                                    |
| UNDER                                                                                                    |                                       | 5,609         |              |              |                                                                                                    |
|                                                                                                    |                                       | UNDER         |              |              | 0                                                                                                    |
| 200 377,500 合計 177,600 0 400 400                                                                                                    | 200                                   | 377,500 合計    | 177,600      | 400          | 400                                                                                                    |
| 一括取消 🚺 🔺 📕 💙 🗼 一括取消                                                                                                    | 一括取肖                                  |               | 1 一括期5頁      |              | Second and a second second second second second second second second second second second second second second |
| ヴルクリックすることで発注できます。                                                                                                    | ブルクリックすることで発                          | 注できます。        |              |              |                                                                                                    |

# 【発注板ALL】注文取消·取引PW保存機能

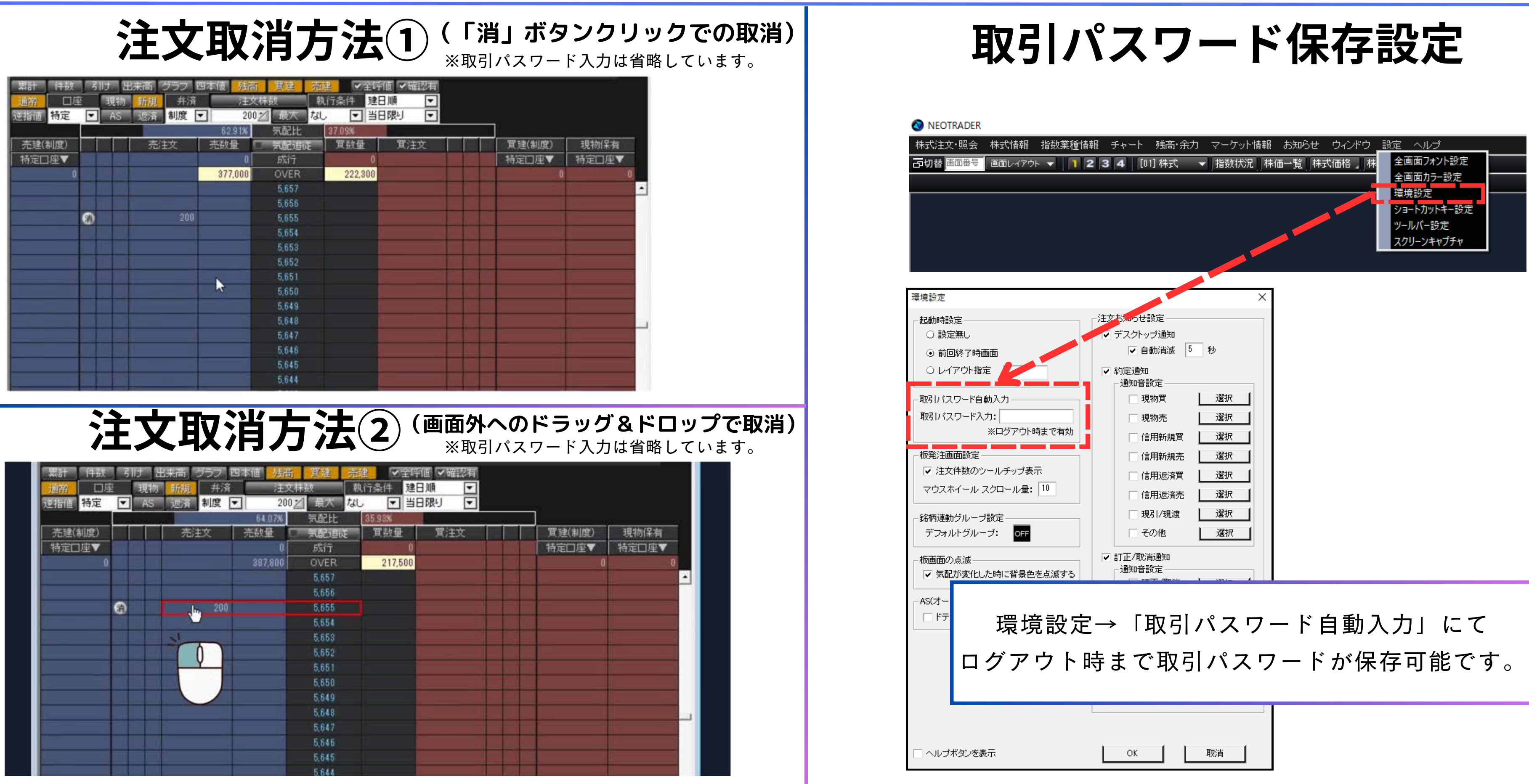

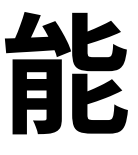

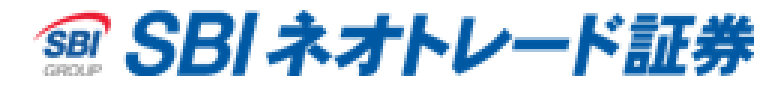

# AS (オートセレクト) 機能

# AS (オートセレクト)機能とは、

信用取引においてあらかじめ建玉の返済順を指定することにより 返済可能残高に応じて発注時に信用新規/返済を自動的に判断して発注する機能です。

ドテン取引は設定ボタンで簡単に切替ができますので、 相場状況に合わせて機動的に取引スタイルを変えることができます。 ※現物取引ではAS機能をご利用いただけません。

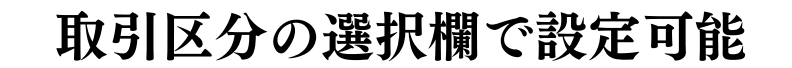

| 買付可能額  | 99,922,195,187円 | 建株数(質)  | 0        | 建株数(売)                                | 1,000   |
|--------|-----------------|---------|----------|---------------------------------------|---------|
| 新規建可能額 | 800,272,435円    | 返済可能株数  | 0 (買)    | 返済可能株数(売)                             | 1,000   |
| 保証金預託率 | 50,059.64%      | 建単価(買)  | 0        | 建単価(売)                                | 3,155   |
| 累計(件数) | 引け、出来高          | グラフ 四本( | 直 残高 貫建  | <b>売建 ⊻</b> 全呼                        | 値 🗹 確認有 |
| 通常 口座  | · 現物 新規         | 弁済      | 注文株数     | ····································· | 3順 🖃    |
| 逆指値    | 🔽 AS 🔤 返済       | 制度 🖃    | 300 📶 最大 | なし 団 当日                               | 3限り 🗔   |

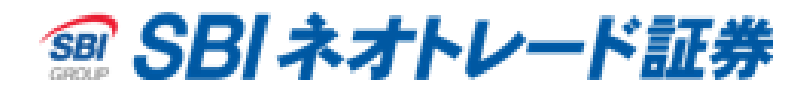

# 【発注板ALL】 AS機能

通常の発注方法

※建玉がない状態。買→売の100株で想定

取引区分で「新規」をクリック

ダブルクリックで買発注

取引区分で「返済」をクリック

4

1

2

3

ダブルクリックで売発注

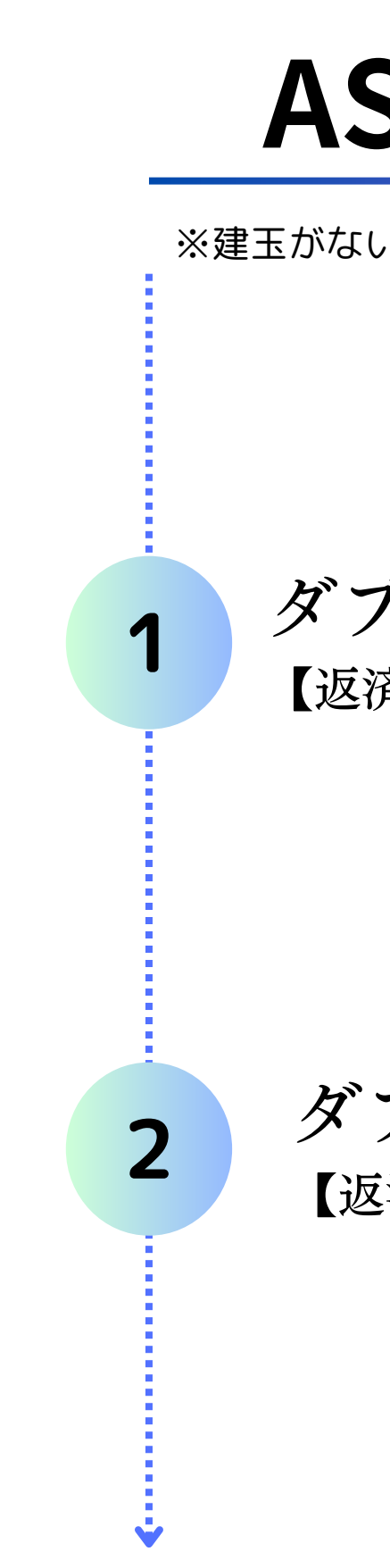

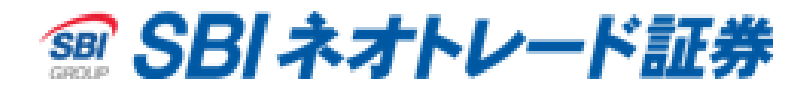

AS機能

※建玉がない状態。買→売の100株で想定

### ダブルクリックで買発注

【返済可能株数(保有)がない為、自動的に新規買発注】

### ダブルクリックで売発注

【返済可能株数(保有)がある為自動的に返済売発注】

# 【発注板ALL】 AS機能

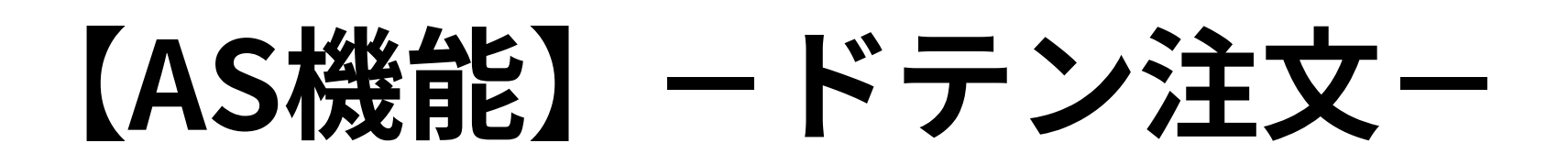

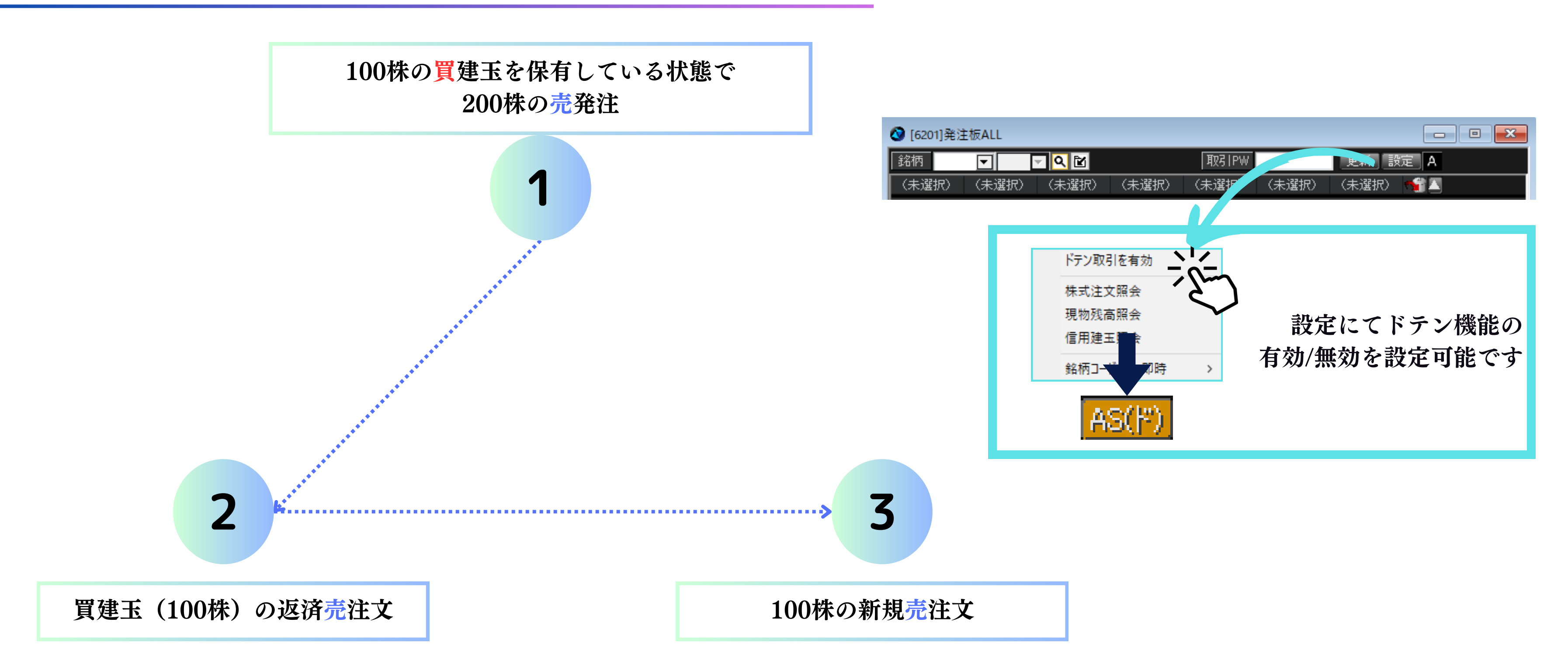

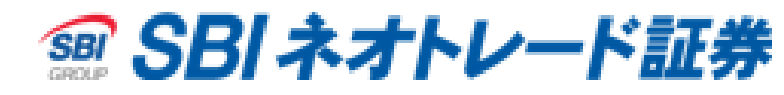

# 【発注板ALL】 AS機能

# 【AS注文】 - ドテン機能使用例-

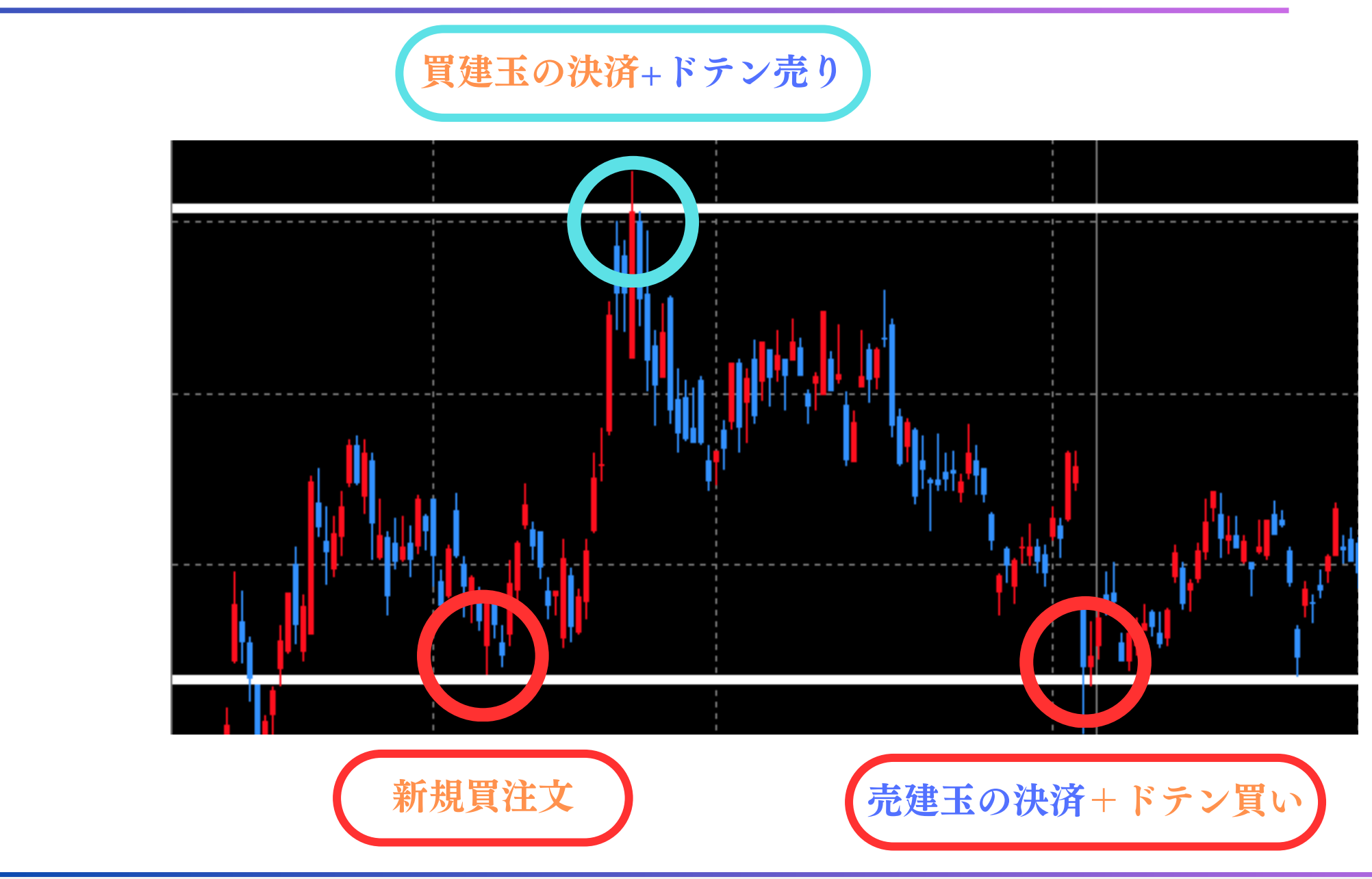

### 急な価格変動や、トレンドにも素早く対応できる機能です!

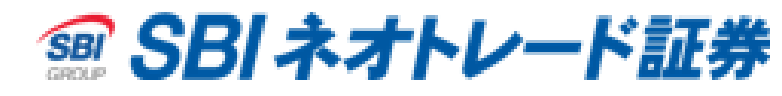

# **【発注板ALL】AS機能**

# 【AS注文】-注意事項-

(ドテン取引の無効設定時)

注文株数が返済可能株数を上回っている状態で 保有建玉に対する反対売買を行った場合は エラーが発生し、発注されませんのでご注意ください。

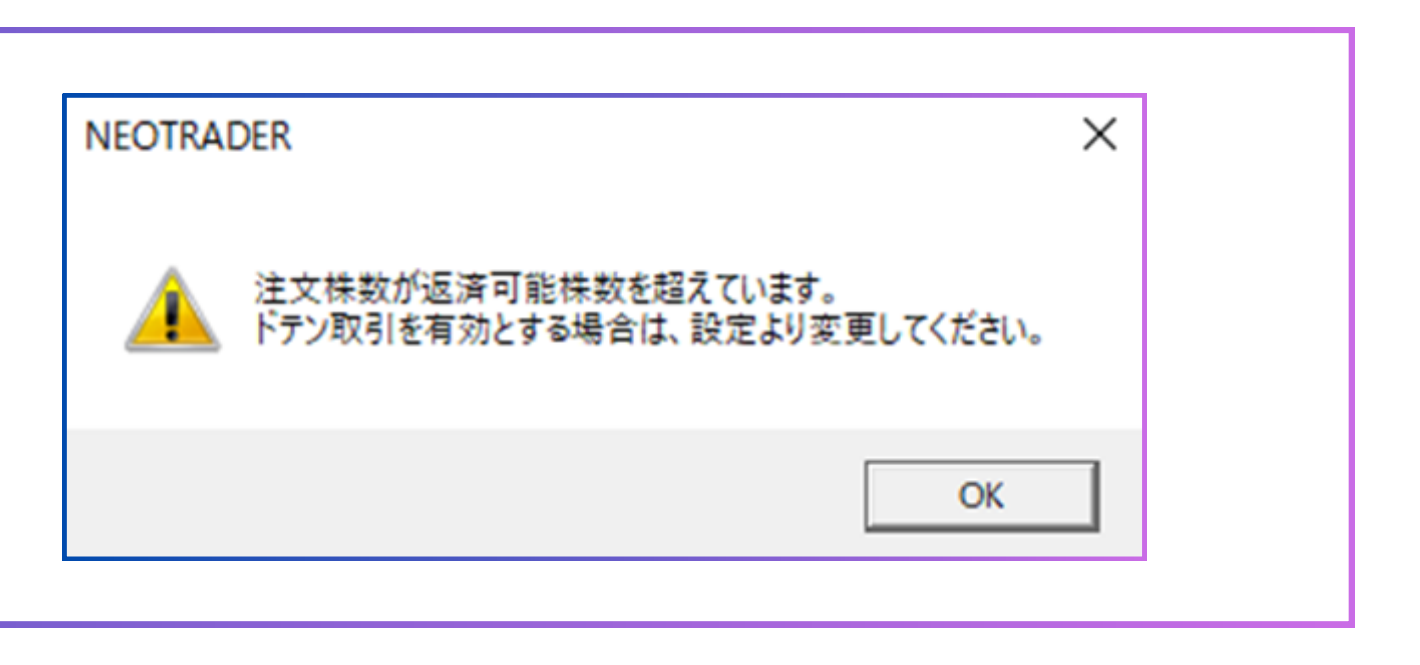

(ドテン取引の有効設定時)

注文確認画面の省略を行っている場合 発注すると即時に返済注文と新規注文が発注される可能性がございますので、 |注文内容や保有状況を必ずご確認ください。

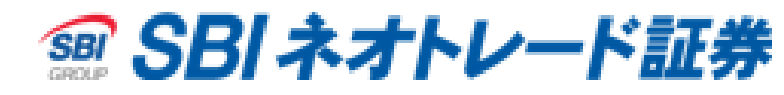

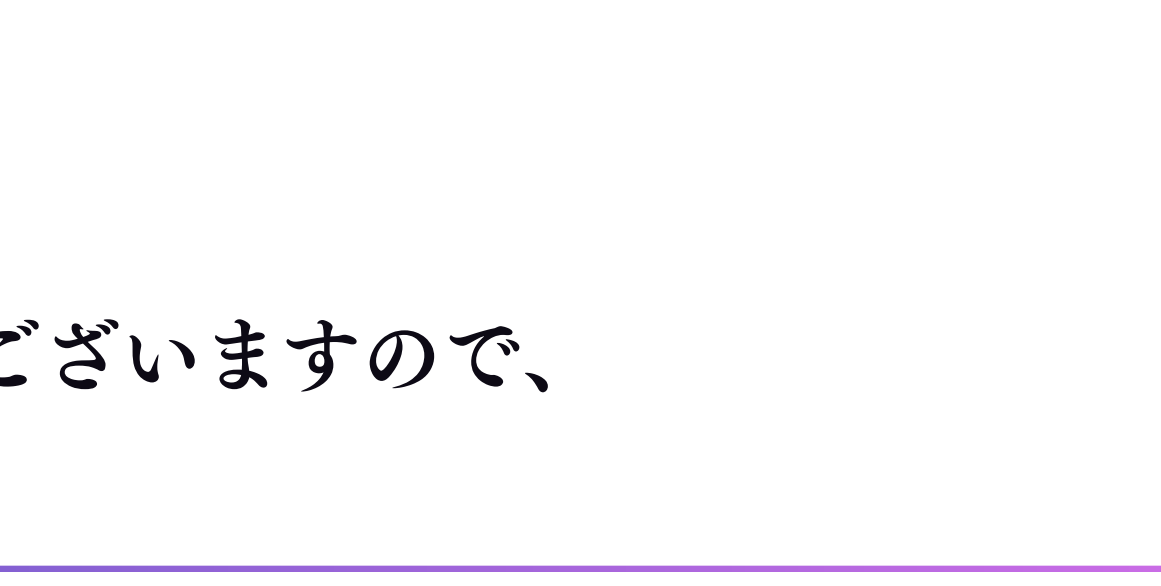

# 【2WAY注文】特徴

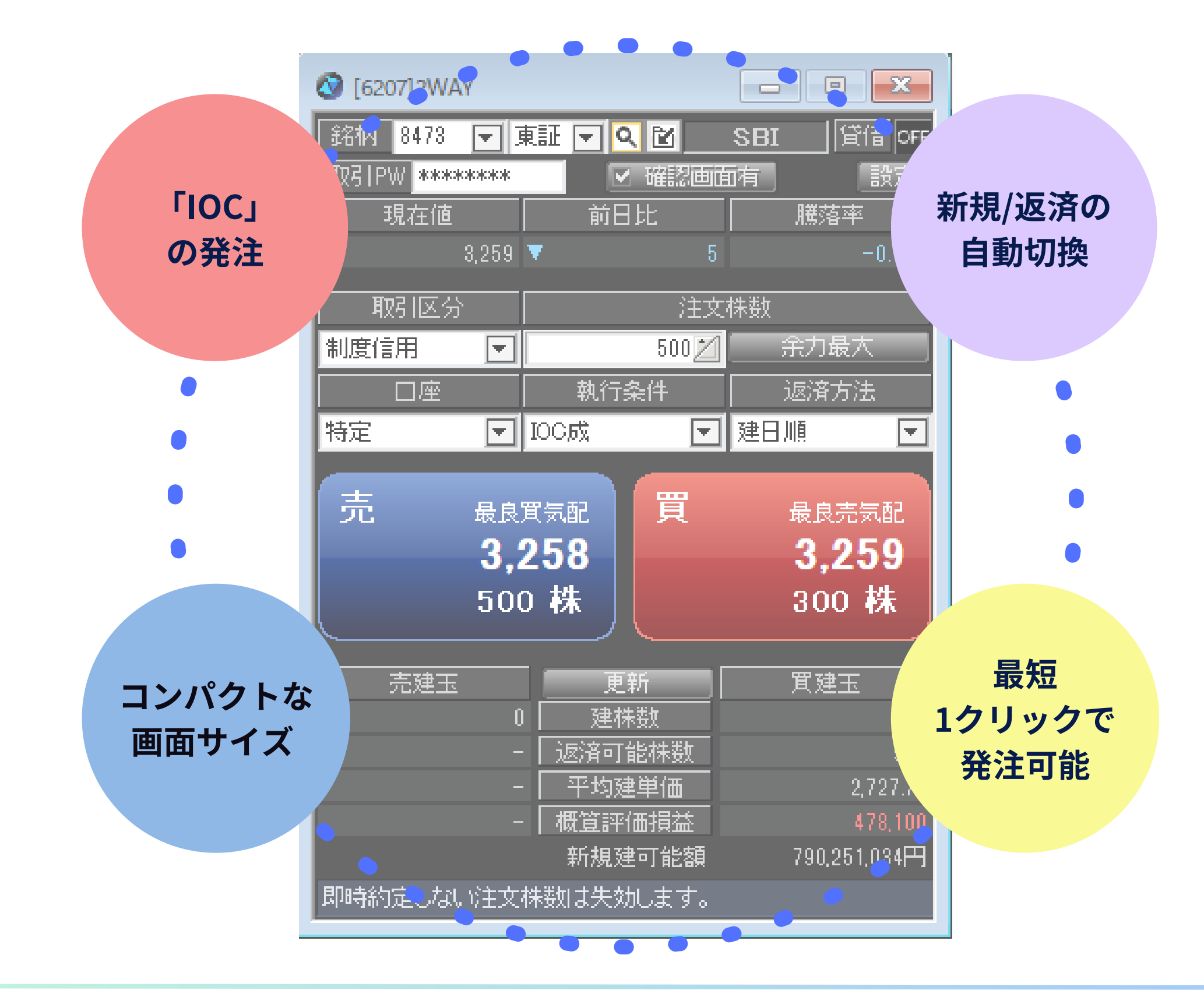

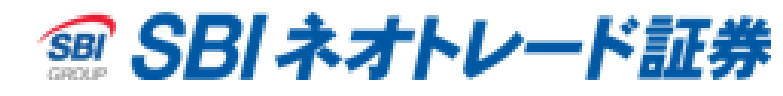

# 【2WAY注文】特徴

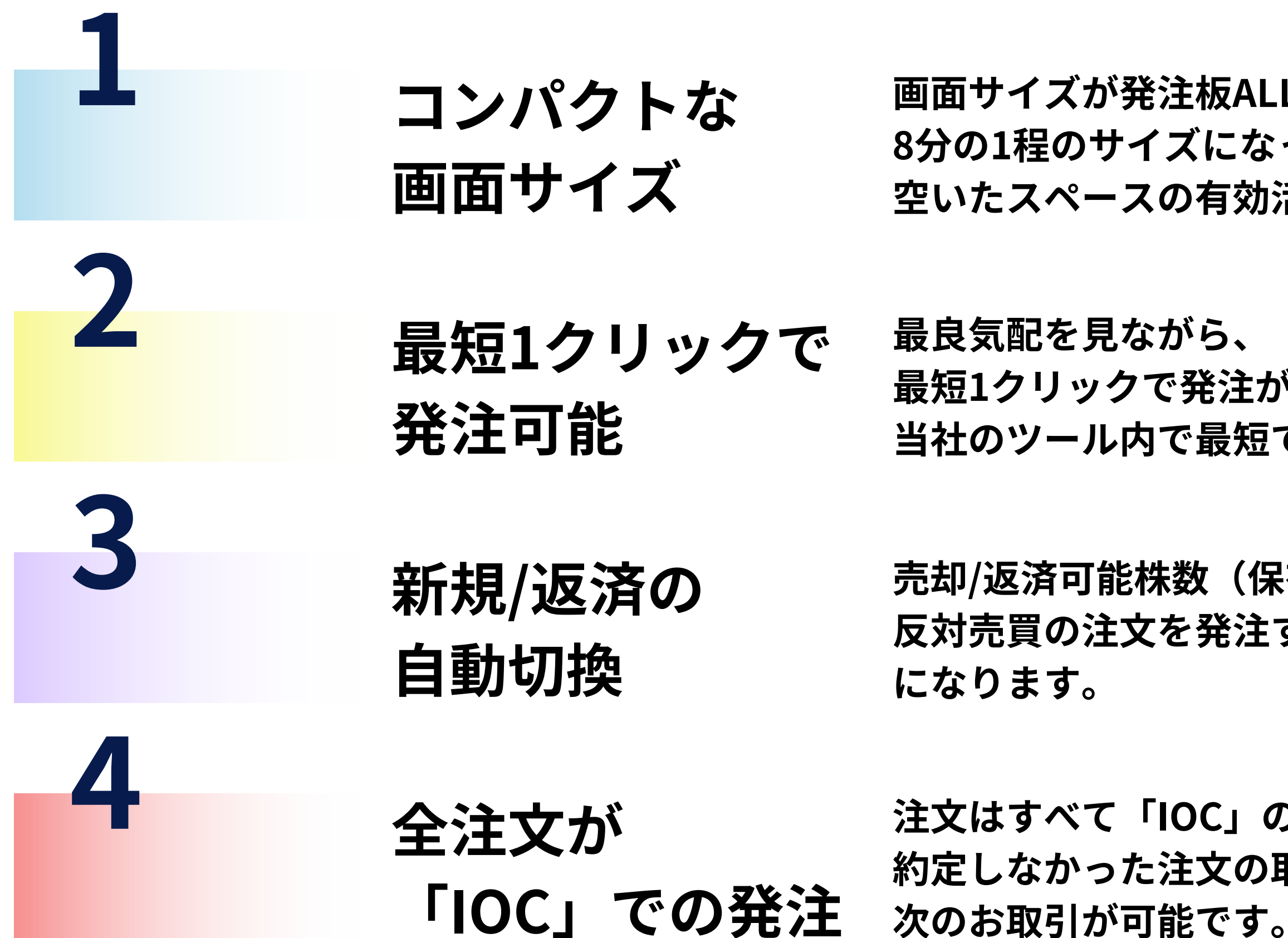

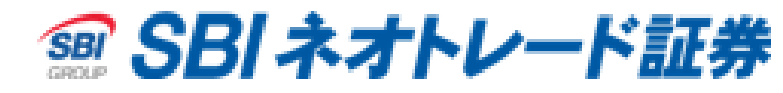

### 画面サイズが発注板ALL(全表示時)と比べ 8分の1程のサイズになっている為、 空いたスペースの有効活用が可能です。

### 最短1クリックで発注が可能! 当社のツール内で最短での注文いただけます。

### 売却/返済可能株数(保有株式/建玉)がある場合に 反対売買の注文を発注すると自動的に売却/返済注文

注文はすべて「IOC」の条件で発注される為、 約定しなかった注文の取消操作をせずに

# 【2WAY注文】IOC注文と発注例

IOC注文

IOCとは、

Immediate or Cancel order

発注した株数が全量約定しなかった(一部約定)ときに未約定分が自動失効する機能 未約定の注文で拘束される資金が無くなる為、売買頻度の多いお客様には有効にご活用いただけます。

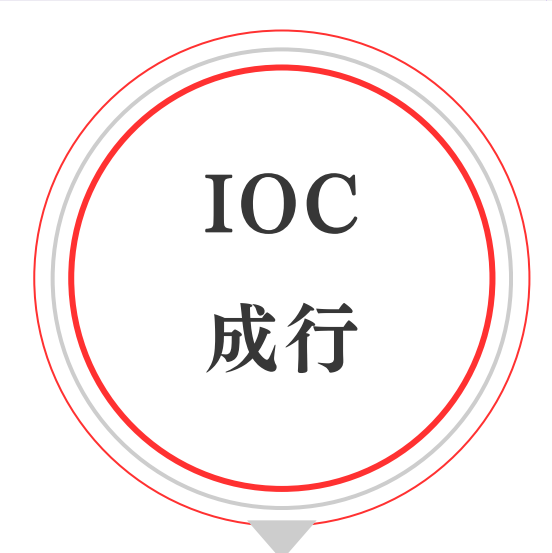

売買ボタンを押下で成行で発注を行う。

即時約定しない注文は失効します。

※成行の性質上、表示されている気配と異なるで約定する場合

があります。

売買ボタンを押下した瞬間の 最良気配値で指値発注を行う。 即時約定しない注文は失効します。 ※2WAY注文は最良気配以外の指値ができません。

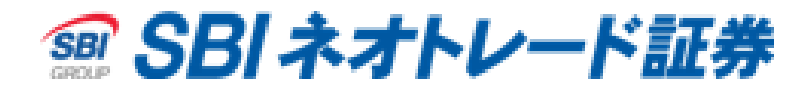

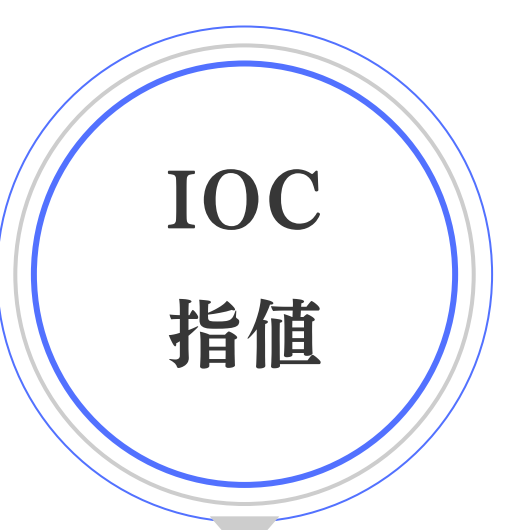

【2WAY注文】IOC注文と発注例

# IOC注文 一発注方法一

### 新規注文発注時

| 🔕 [6207]2WAY                          |                          |                                |
|---------------------------------------|--------------------------|--------------------------------|
| 銘柄 9902 💌 東                           |                          | 日伝 貸借 OFF                      |
| 取引PW ********                         | ✓ 確認画面                   | 前有 設定                          |
| 現在値                                   |                          | 騰落率                            |
| 3,525 🔺                               | 135                      | 3.98%                          |
| 取引区分                                  | 注文                       | 株数                             |
| 制度信用                                  | 300 💋                    | 余力最大                           |
| 口座                                    | 執行条件                     | 返済方法                           |
| 特定 🔽 🛙                                | 00成 🔽                    | 建日順                            |
| 売 <sub>最良質</sub><br><b>3,5</b><br>700 | <sup>気配</sup><br>15<br>株 | 最良売気配<br><b>3,525</b><br>300 株 |
| 売建玉                                   | 更新                       | <br>買建玉                        |
| 0                                     | 建株数                      | 0                              |
|                                       | 返済可能株数                   | -                              |
|                                       | 平均建里価<br>                | 2                              |
|                                       | 新規建可能類                   | 801715635円                     |
| 即時約定しない注文株                            | 樹は失効します。                 |                                |

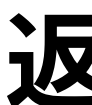

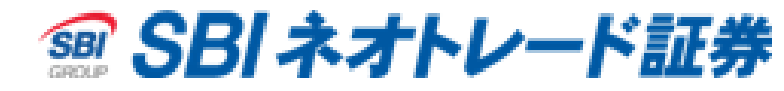

## 返済注文+新規注文発注時

| 🔇 [6207]2WAY                              |                     |                              |              |  |
|-------------------------------------------|---------------------|------------------------------|--------------|--|
| 銘柄 6383 🖵 東記                              |                     | イフク 貸                        | 昔 OFF        |  |
| 取引PW *******                              | ✓ 確認画面              | 有                            | 設定           |  |
| 現在値                                       | 前日比                 | 騰落率                          |              |  |
| 2,789 🔺                                   | 89.5                |                              | 1.43%        |  |
| 取呕分                                       | 注文                  | 株数                           |              |  |
| 制度信用                                      | 600 💋               | 余力最大                         |              |  |
| 口座                                        | 執行条件                | 返済方法                         |              |  |
| 特定 🔽 100                                  | こ成 🔽                | 建日順                          |              |  |
| 売 <sub>最良質気</sub><br><b>2,78</b><br>400 日 | <b>認</b><br>8<br>株  | 最良売<br><b>2,789</b><br>300 3 | ≅<br>-5<br>株 |  |
| 売建玉                                       | 更新                  | 買建玉                          |              |  |
| 0                                         | 建株数                 |                              | 400          |  |
|                                           | 返済可能株数              |                              | 400          |  |
|                                           | 平均建里他<br>再答题使提升     |                              | 8,680        |  |
|                                           | M 显示120投血<br>新規建可能額 | 801.057                      | 435円         |  |
| 即時約定しない注文株装                               | 対は失効します。            | 20.0103                      |              |  |

【2WAY注文】IOC注文と発注例

IOC注文 一発注例一

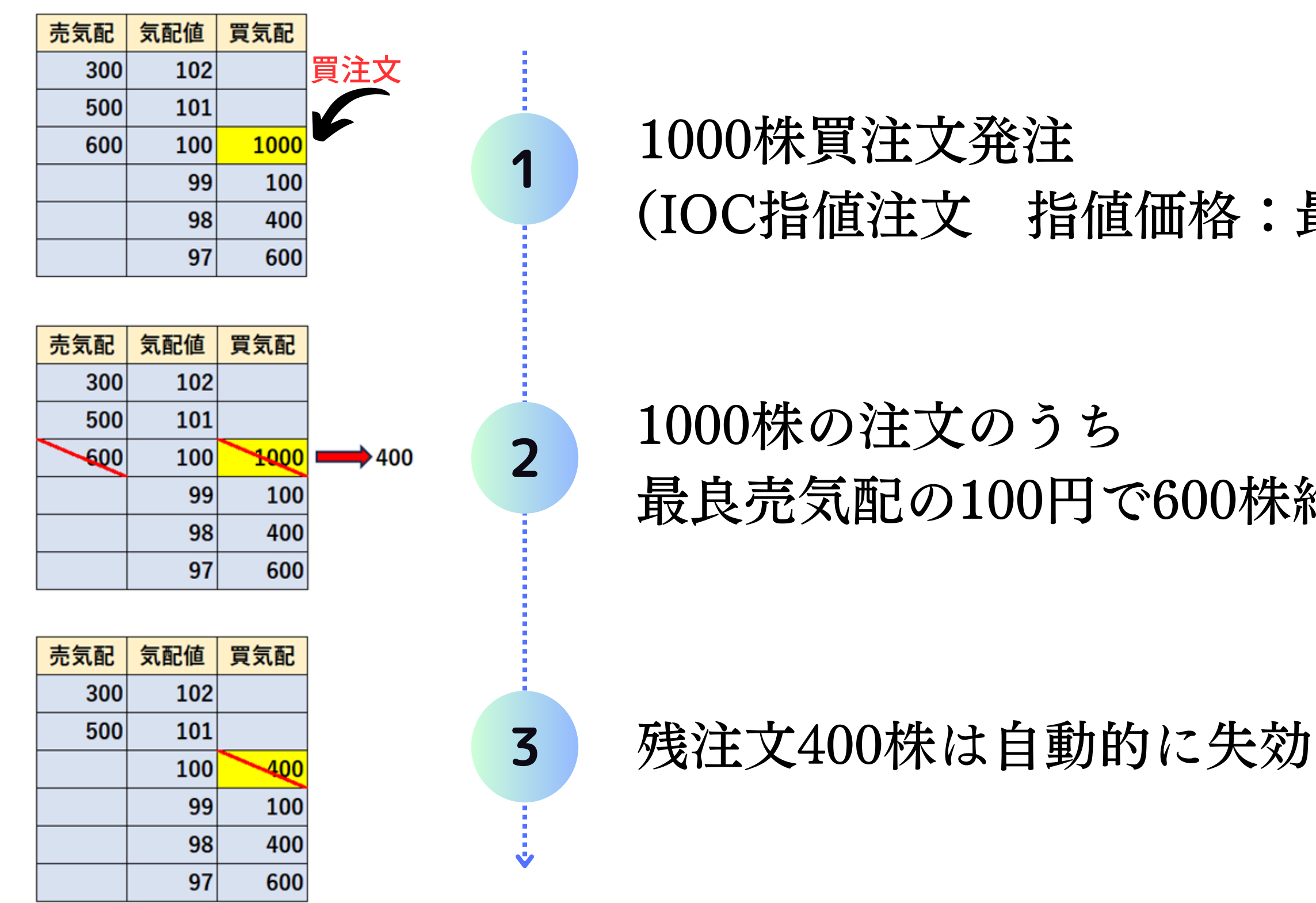

Copyright © 2024 SBI Neotrade Securities Co., Ltd. All Rights Reserved.

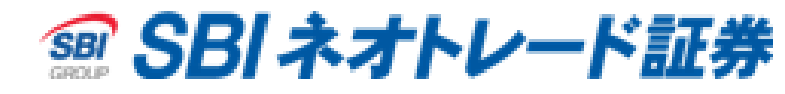

### (IOC指値注文 指値価格:最良売り気配 100円)

# 最良売気配の100円で600株約定(残400株)

【2WAY注文】IOC注文と発注例

## 2WAY注文 一発注例一

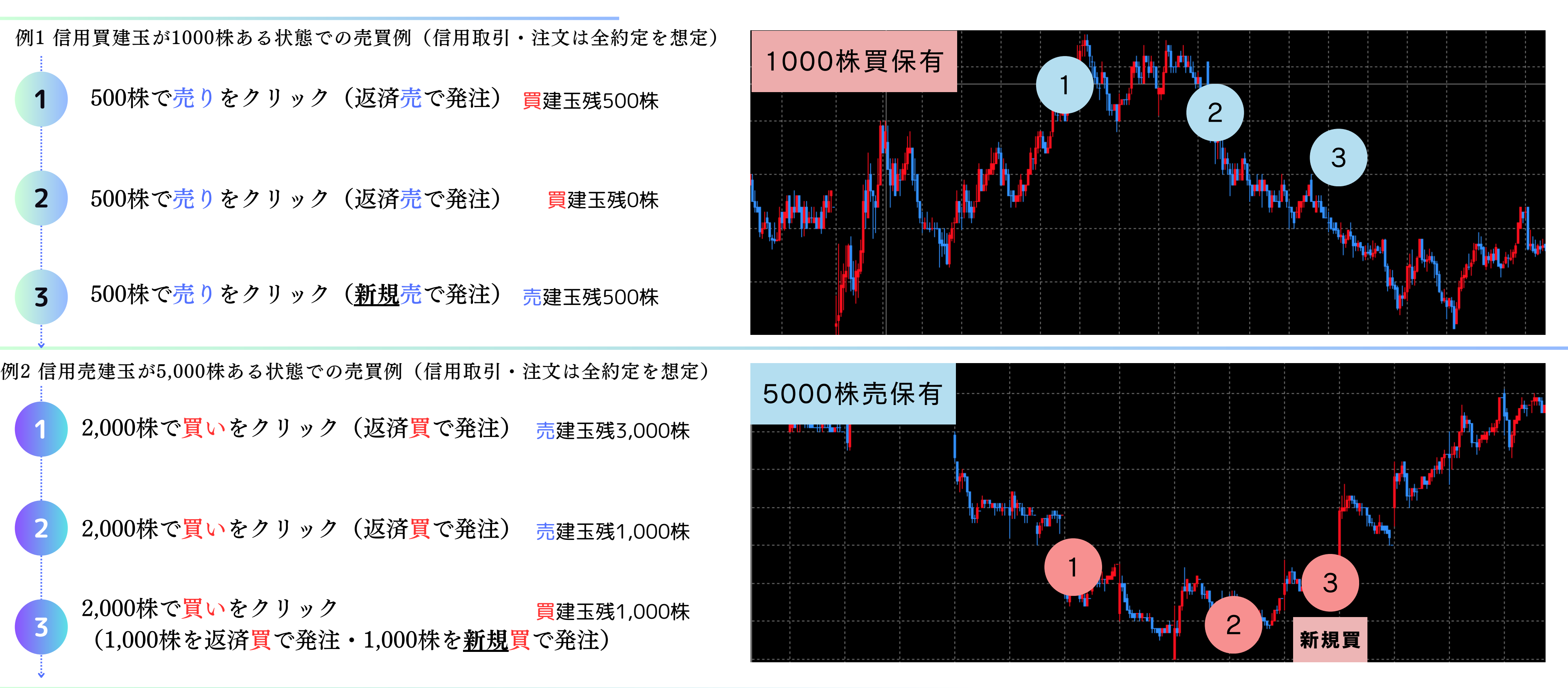

![](_page_21_Picture_4.jpeg)

# 発注板ALLとの画面比較

### 発注板ALL(全項目表示時)とのサイズ比較

|                                      |       |          |                  |       |                                             |                    |          |         |                      |                   |          |                       |          |      | · · · · · · · · · · · · · · · · · · · |        |      |              |       |    |              |            |        |   |
|--------------------------------------|-------|----------|------------------|-------|---------------------------------------------|--------------------|----------|---------|----------------------|-------------------|----------|-----------------------|----------|------|---------------------------------------|--------|------|--------------|-------|----|--------------|------------|--------|---|
| 0 [6201]                             | 発注板AL | L        |                  |       |                                             |                    |          |         |                      |                   |          |                       |          |      |                                       |        |      |              |       | EX |              |            |        |   |
| 銘柄 9                                 | 359   | 東証  三    |                  | 苦     | IIV216m                                     | ● 新 ■ 計            | τA       |         |                      |                   |          |                       |          |      |                                       |        |      |              |       |    |              |            |        |   |
|                                      |       |          |                  |       |                                             |                    |          |         |                      |                   |          |                       |          |      |                                       |        |      |              |       |    |              |            |        |   |
| SBI<br>Rthy=                         | H 50  | INPO     | л<br>Т ¬ 7       |       | - 二32161 二321电<br>1 <mark>八十二親</mark> MY由A姓 |                    |          |         |                      |                   |          |                       |          |      |                                       |        |      |              |       |    |              |            |        |   |
| <ul><li>B/J/L</li><li>富士ソフ</li></ul> | 가 묘   | 産自       | 0C500            | 商船三   | 井 三住FG シンデンハ                                | 三菱重                |          |         |                      |                   |          |                       |          |      |                                       |        |      |              |       |    |              |            |        |   |
| 八十二                                  | 二銀 💧  |          | 0067             | 高値    | 854 始値                                      | 851.4              |          |         |                      |                   |          |                       |          |      |                                       |        |      |              |       |    |              |            |        |   |
| 8359                                 | 東証    | 8        | 530./ \downarrow | 安値    | 834.3 前日終値                                  | 838.8              |          |         |                      |                   |          |                       |          |      |                                       |        |      |              |       |    |              |            |        |   |
| V                                    | 2.1   |          | 0.25%            | VWAP  | 842.98 出来高                                  | 541,900            |          |         |                      |                   |          |                       |          |      |                                       |        |      |              |       |    |              |            |        |   |
| 買付可能                                 | 額     |          | 明保有              | 株数    |                                             |                    |          | 評価損益    |                      |                   |          |                       |          |      |                                       |        |      |              |       |    |              |            |        |   |
| 新規建可                                 | T能額   |          | 明 売却             | 可能株数  | 牧 0<br>-                                    |                    |          | 評価損益率   | 赵                    | %                 |          |                       |          |      |                                       |        |      |              |       |    |              |            |        |   |
| 保証金預                                 | 龍記率   |          | % 平均。<br>* 平均。   | 取得単位  |                                             |                    | 175 H    | 值幅      |                      | 689 ~ 989         |          |                       |          |      |                                       |        |      |              |       |    | 0 [6207]2WAY |            |        |   |
| 累計                                   | 肝致    | 5115 3   |                  |       |                                             |                    | 14日記4月   |         |                      |                   |          |                       |          |      |                                       |        |      |              |       |    | 銘柄           |            | A      | A |
| 通常                                   | □座    | 見初       | 新規 升             | F7#   | 7±又体数 執行条<br>100-24 長太 大社                   | (Ŧ)建日ル!<br>▼I¥□®!! |          |         |                      |                   |          |                       |          |      |                                       |        |      |              |       |    | 取引PW         | ☑ 確認       | 画面有 設定 |   |
| 建相图                                  |       | <u> </u> |                  |       |                                             |                    |          |         | 62 529               | 与配比(간속            | 1 36.47% |                       |          |      |                                       |        |      | 1            |       |    | 現在値          | 前日比        | 膳落率    |   |
|                                      | 出来    | 高        | <br>売建(制度)       |       | 売引件数 売引数量                                   | 売注文                | 売累計      | 売件数     | <u>866.60</u><br>量楼壳 | × GLLL(512)✓ 気配追従 |          | <br>                  | 置思計      | 置注せ  |                                       | 1 寛引件数 |      | <br>  買肂(制度) | 現物保有  |    |              |            |        |   |
|                                      |       |          | →般□座▼            |       |                                             |                    | - CANVOI | A CHINA | 0                    |                   |          | )                     | 2 CALCUL |      |                                       |        |      | →般□座▼        | →般□座▼ |    | 取引区分         |            | 主文株数   |   |
|                                      |       |          | 0                |       |                                             |                    |          | 353     | 224,600              | OVER              |          |                       |          |      |                                       |        |      | 0            |       |    | 現物           |            |        |   |
|                                      |       | 3,600    |                  |       |                                             |                    | 2,400    | 6       | 1,200                | 837.7             |          |                       |          |      |                                       |        |      |              |       |    |              |            |        |   |
|                                      |       | 5,000    |                  |       |                                             |                    | 1,200    | 2       | 300                  | 837.6             |          |                       |          |      |                                       |        |      |              |       |    |              |            |        |   |
| =                                    |       | 4,400    |                  |       |                                             |                    | 900      | 1       | 100                  | 837.5             |          |                       |          |      |                                       |        | كريه |              |       |    | 一般           |            |        |   |
|                                      |       | 4,700    |                  |       |                                             |                    | 800      | 2       | 300                  | 837.4             |          |                       |          |      |                                       |        |      |              |       |    |              |            |        |   |
|                                      |       | 2,300    |                  |       |                                             |                    | 500      |         |                      | 837.3             |          |                       |          |      |                                       |        |      |              |       |    |              |            |        |   |
|                                      |       | 3,800    |                  |       |                                             |                    | 500      | بلعيها  | 100                  | 837.2             |          |                       |          |      |                                       |        |      |              |       |    |              |            |        |   |
| -                                    |       | 3,800    |                  |       |                                             |                    | 400      | 4       | 400                  | 837.1             |          |                       |          |      |                                       |        |      |              |       |    |              |            |        |   |
| <u> </u>                             |       | 6,800    |                  |       |                                             |                    |          |         |                      | 0.750             |          |                       |          |      |                                       |        |      |              |       |    |              |            |        |   |
| E                                    |       | 7,400    |                  |       |                                             |                    |          |         |                      | 836.8             |          |                       |          |      |                                       |        |      |              |       |    |              |            | 現物残高   |   |
| <u> </u>                             |       | 8,200    |                  |       |                                             |                    |          |         |                      | 836.7             |          |                       |          |      |                                       |        |      |              |       |    |              |            |        | 0 |
|                                      |       | 4,100    |                  |       |                                             |                    |          |         |                      | 836.6             | 100      | 0 1                   | 100      |      |                                       |        |      |              |       |    |              | 売却可能株数     | ζ.     | - |
|                                      |       | 4,200    |                  |       |                                             |                    |          |         |                      | 836.5             | 500      | ) 3                   | 600      |      |                                       |        |      |              |       |    |              | 平均取得単価     | ũ      | - |
| -                                    |       | 3,400    |                  |       |                                             |                    |          |         |                      | 836.4             | 500      | 0 4                   | 1,100    |      |                                       |        |      |              |       |    |              | │ 概算評価損益   | ŧ      | - |
|                                      |       | 5,000    |                  |       |                                             |                    |          |         |                      | 836.3             | 500      | 0 3                   | 1,600    |      |                                       |        |      |              |       |    |              | 買付可能       | 額      | - |
|                                      |       | 6,000    |                  |       |                                             |                    |          |         |                      | 836.2             | 90       | 0 3                   | 2,500    |      |                                       |        |      |              |       |    | 即時約定しない。     | 注文株数は失効します | •      |   |
|                                      |       | 3,800    |                  |       |                                             |                    |          |         |                      | 836.1             | 60       | 0 4                   | 3,100    |      |                                       |        |      |              |       |    |              |            |        |   |
|                                      |       | 5,800    |                  |       |                                             |                    |          |         |                      | 836.0             | 90       | U 3                   | 4,000    |      |                                       |        |      |              |       |    |              |            |        |   |
|                                      |       | 0,200    |                  |       |                                             |                    |          |         |                      | 835.9             | 105.000  | 0 3<br>1 964          | 4,500    |      |                                       |        |      |              |       |    |              |            |        |   |
|                                      |       |          |                  |       |                                             |                    |          | 0.9.0   | 227.000              |                   | 120,80   | 0 204<br>1 <u>100</u> |          |      | 0 0                                   | 0      |      | U            |       |    |              |            |        |   |
|                                      |       |          |                  |       |                                             | 一括取当               |          | 203     | 227,000              |                   | 130,30   | 208                   |          | 一括取当 | U U                                   |        |      | U            |       |    |              |            |        |   |
| 注文したい                                | い価格の行 | 行をダブル    | レクリックするこ         | ことで発き | 注できます。                                      | HIND               |          |         | المحمد المحمد        | أكدوهم            |          |                       |          |      |                                       |        |      |              |       |    |              |            |        |   |
| 1                                    |       |          |                  |       |                                             |                    |          |         |                      |                   |          |                       |          |      |                                       |        |      |              |       |    |              |            |        |   |

![](_page_22_Picture_4.jpeg)

# 【よくあるご質問】画面連携機能

![](_page_23_Figure_1.jpeg)

登録しているタブのクリックのみで簡単に銘柄連携が可能です。

![](_page_23_Picture_3.jpeg)

![](_page_23_Picture_4.jpeg)

# 表示されている気配等の数字を拡大する方法はありますか?

# 発注板ALLと発注板の使い分けはどうしたらいいですか?

# 複数銘柄の気配を一度に確認することはできますか?

# 発注板ALLで逆指値(損切り)の注文はできますか?

![](_page_24_Picture_6.jpeg)

## Q.表示されている気配等の数字を拡大する方法はありますか?

## A.「全画面フォント設定」で拡大可能です。

| 🔇 NEOTRADER                                                               |                  |
|---------------------------------------------------------------------------|------------------|
| 株式注文・照会 株式情報 指数業種情報 チャート 残高・余力 マーケット情報 お知らせ ウィント                          | ウ 設定 ヘルプ         |
| □□切替 画面番号   画面レイアウト ▼     1   2   3   4   [01]株式 ▼   指数状況   株価一覧   株式価格 」 | 株 全画面フォント設定      |
| [5120]株式チャート \/ <b>[2021]歩み値</b> \/[6201]発注板ALL \/[2042]マルチ気配ビューア \       | 全画面力ラー設定         |
|                                                                           | 境境設定 ショートカットキー設定 |
|                                                                           | ツールバー設定          |
|                                                                           | スクリーンキャプチャ       |
|                                                                           |                  |
|                                                                           |                  |
|                                                                           |                  |
| 全画面フォント設定 ×                                                               | サイ               |
| _ フォント                                                                    |                  |
| フォント名: MS Pゴシック Aaあぁアァ亜宇                                                  | 17               |
|                                                                           | × -              |
| サイズ: 大 標準 小                                                               |                  |
|                                                                           |                  |
| 保存 取消                                                                     |                  |
|                                                                           |                  |

Copyright © 2024 SBI Neotrade Securities Co., Ltd. All Rights Reserved.

![](_page_25_Picture_5.jpeg)

### ſズは ト」・「標準」・「小」から選択可能 テフォルトは「標準」です。

## Q. 発注板ALLと発注板の使い分けはどうしたらいいですか?

## A.「シンプルさ」と「情報量」で使い分けいただけます。

板画面でいろいろな情報を 取得しながら発注したい

## 発注板ALL

| 3 [6201] | 発注板ALL    |                                           |       |          |                            |        |           |        |         |                     |                |       |         |      |         |         |   |   |               | - 0   | × |
|----------|-----------|-------------------------------------------|-------|----------|----------------------------|--------|-----------|--------|---------|---------------------|----------------|-------|---------|------|---------|---------|---|---|---------------|-------|---|
| 銘柄       | 473 💽 東証  | • • M 🕅                                   | र्शक  | 取引的      | W                          | TEN IR | æ A       |        |         |                     |                |       |         |      |         |         |   |   |               |       |   |
| SBI      | (未選択)     | (未選択)                                     | (未選択) | ) (未選択)  | (未選択)                      | (未選択)  |           |        |         |                     |                |       |         |      |         |         |   |   |               |       |   |
| SE       | 31 7      | 000                                       | 高値    | 3,394    | 始值                         | 3,373  |           |        |         |                     |                |       |         |      |         |         |   |   |               |       | _ |
| 8473     | 東語        | 3,382 →                                   |       |          | 前日終値                       |        |           |        |         |                     |                |       |         |      |         |         |   |   |               |       |   |
| <b>A</b> |           |                                           |       | 3,378.15 | 出来商                        |        |           |        |         |                     |                |       |         |      |         |         |   |   |               |       |   |
| 實付可能     | 28A       | 四 保利                                      | 時数    |          |                            |        |           | 評価損益   |         |                     |                |       |         |      |         |         |   |   |               |       |   |
| 新規建可     | 能額        | 四 売詰                                      | 可能株数  |          |                            |        |           | 評価損益   | ₽       | %                   |                |       |         |      |         |         |   |   |               |       |   |
| 保证金刊     | 115年      | % 平均                                      | 如将準備  |          | -                          |        |           | 值幅     | 2,64    | $7 \sim 4.047$      |                |       |         |      |         |         |   |   |               |       |   |
| 業計       | 1件数 510   | 出来荷 クラ                                    | フロ本値  | 見満 エ     | 建元建                        |        | 100122744 |        |         |                     |                |       |         |      |         |         |   |   |               |       |   |
| 12.66    |           | ※ 新行列し ::<br>100 - 2003年<br>(100 - 2003年) | #739  | 100 84 2 | EXITS<br>tot               |        | ·         |        |         |                     |                |       |         |      |         |         |   |   |               |       |   |
| 12:1110  | -12 I III | [7] 185 <b>9</b>                          |       | 1002     | 140                        | C 30MO |           |        | 10.16%  | MI #244/214b)       | E0 E4%         |       |         | _    |         |         |   |   |               |       |   |
|          | 出来高       | 志禄(制度)                                    |       | 売引件数     | -<br>一<br>売<br>引<br>計<br>骨 | 赤注文    | 赤累計       | 亦件詩    | 志計量     | 20002007107<br>有部時間 | 10.5%<br>11.5% | 百件款   | TEH     | 11注文 | 112121# | 121(4款) |   |   | TT 30(\$110?) | 那物保有  |   |
|          |           | 一般口座▼                                     |       | 76711184 | 7 4.300                    | 1044   | Junior    | Zurraa | 0       | 成行                  | 0              | 01180 | - Comer | 0040 | 3.500   | 15      |   |   |               | 一般口座▼ |   |
|          |           |                                           | 0     |          | 1 100                      |        |           | 1,571  | 553,300 | OVER                |                |       |         |      |         |         |   |   | 0             |       | 0 |
| F .      | 6,900     |                                           |       |          |                            |        | 27,100    | 24     | 5,300   |                     |                |       |         |      |         |         |   |   |               |       |   |
| L .      |           |                                           |       |          |                            |        | 21,800    |        |         |                     |                |       |         |      |         |         |   |   |               |       |   |
|          |           |                                           |       |          |                            |        |           |        |         |                     |                |       |         |      |         |         |   |   |               |       |   |
|          | 13,500    |                                           |       |          |                            |        | 13,000    |        |         |                     |                |       |         |      |         |         |   |   |               |       |   |
|          |           |                                           |       |          |                            |        | 11,200    |        |         |                     |                |       |         |      |         |         |   |   |               |       |   |
|          |           |                                           |       |          |                            |        |           |        |         |                     |                |       |         |      |         |         |   |   |               |       |   |
|          | 19,400    |                                           |       |          |                            |        | 7,000     |        | 2,000   |                     |                |       |         |      |         |         |   |   |               |       |   |
|          | 49,500    |                                           |       | _        |                            |        | 5,000     | 11     | 1,500   |                     |                |       |         |      |         |         | _ |   |               |       |   |
| E        | 47,700    |                                           |       | _        | -                          |        | 3,500     | 5      | 800     |                     |                |       |         |      |         |         | _ |   |               |       |   |
|          | 78,500    |                                           |       | _        | -                          |        | 2,700     | 1      | 900     | 3,383               |                |       |         |      |         |         | _ | - |               |       |   |
| E I      | 33,800    |                                           | _     |          | -                          |        | 1,800     | 8      | 1,800   | 3,382               | 0.000          |       | 0.000   |      |         |         | _ | - |               |       |   |
| E.       | 41,700    |                                           |       | _        | -                          |        |           |        |         |                     | 2,600          | 14    | 2,000   |      |         |         | _ | - |               |       |   |
|          | 17 900    |                                           |       | -        | -                          |        | -         |        |         |                     | 22,800         | 10    | 20,400  |      |         |         | - | - |               |       |   |
|          | 25 400    |                                           |       | -        |                            |        |           |        |         | 3,979               | 4 200          | 18    | 32,000  |      |         |         |   |   |               |       |   |
|          | 34,900    |                                           |       | -        |                            |        |           |        |         |                     | 4 300          | 18    | 36,300  |      |         |         |   |   |               |       |   |
|          | 16,800    |                                           |       |          |                            |        |           |        |         |                     | 4,100          | 17    | 40,400  |      |         |         |   |   |               |       |   |
|          | 19,200    |                                           |       |          |                            |        |           |        |         |                     | 4,000          | 21    | 44,400  |      |         |         |   |   |               |       |   |
|          | 13,800    |                                           |       |          |                            |        |           |        |         |                     | 3,200          | 13    | 47,600  |      |         |         |   |   |               |       |   |
|          | 72,100    |                                           |       |          |                            |        |           |        |         |                     | 3,400          | 15    | 51,000  |      |         |         |   |   |               |       | - |
|          |           |                                           | 0     |          | 1 600                      |        |           |        |         | UNDER               | 543,500        |       |         |      |         |         |   |   |               |       | 0 |
|          |           |                                           | 0     |          | 9 5,000                    |        | 0         | 1,719  | 580,400 | 合計                  | 594,500        | 2,595 |         |      | 9 3,600 | 16      |   |   | 0             |       | 0 |
|          |           |                                           |       |          |                            |        |           |        |         |                     |                |       |         |      |         |         |   |   |               |       |   |
| 注文した     | い価格の行を刻つ  | デルクリックする                                  | ことで発注 | できます。    |                            |        |           |        |         |                     |                |       |         |      |         |         |   |   |               |       |   |
|          |           |                                           |       |          |                            |        |           |        |         |                     |                |       |         |      |         |         |   |   |               |       |   |

Copyright © 2024 SBI Neotrade Securities Co., Ltd. All Rights Reserved.

![](_page_26_Picture_8.jpeg)

### 板画面は発注のみに使用して 他の画面で様々な情報を取得したい

## 発注板

| 🔕 [6202]発注板                   |                   |           |          |         |         |             | _             | - 0   | ×  |
|-------------------------------|-------------------|-----------|----------|---------|---------|-------------|---------------|-------|----|
| 銘柄 8473 💌                     | ] 東証 <b>- ○</b> 🗹 | 貸借        |          | 耵       | 房レバスワード |             | T             | 近 設定  | A  |
| SBI                           | 菱製鋼               | (未選択)     | (未選択     | (未)     | 鷲択)     | (未選折        | わ (未          | 選択)   | -  |
| SBI                           | 0 000 1           | 高値        | 3,394    | 始値      | 3,373   | 買付          | 可能額           |       | 旧  |
| 8473 東証                       | 0,000 🖡           | 安値        | 3,358    | 前日終値    | 3,347   | 新規          | 建可能額          |       | 旧  |
| <b>▲</b> 36                   | 1.07%             | VWAP      | 3,378.14 | 出来高     | 972,100 | 保証          | <b>E金預託率</b>  |       | %  |
| 注文種別                          | 口座                | 取引区分      | 弁済       | 注文株義    | 📃 執行素   | भ           | 返済方法          | 注文期   | 限  |
| 通常 逆指值                        | 一般 💌 現物           | 新規 返済     | 一般       | ▼ 100   | 02 tal  | <b>•</b> 28 | 18月1月   18月1月 | 当日限り  | •  |
| 売建(制度)                        | 売注文               | 売数量 🗖     | 気配追従     | 質数量     | 貫注文     |             | 質建(制度)        | 現物保   | 有  |
| 一般口座▼                         |                   | 0         | 成行       | 0       |         |             | 一般口座▼         | 一般口和  | £Ψ |
| 0                             |                   | 554,100   | OVER     |         |         |             | 0             |       | 0  |
|                               |                   | 4,900     | 3,392    |         |         |             |               |       |    |
|                               |                   | 2,800     | 8,391    |         |         |             |               |       |    |
|                               |                   | 5,900     | 3,390    |         |         |             |               |       |    |
|                               |                   | 1,800     | 3,389    | -       |         |             |               |       |    |
|                               |                   | 2,400     | 3,388    | -       |         |             |               |       |    |
|                               |                   | 1,900     | 3,387    |         |         | _           |               |       |    |
|                               |                   | 1,100     | 3,386    | -       |         |             |               |       |    |
|                               |                   | 1,600     |          |         |         | _           |               |       |    |
|                               |                   | 800       | 3,384    |         |         |             |               |       |    |
| <u> </u>                      |                   | 900       | 3,383    | 500     |         |             |               |       |    |
|                               |                   |           |          | 500     |         |             |               |       |    |
|                               |                   |           |          | 3,700   |         |             |               |       |    |
|                               |                   |           |          | 23,200  |         |             |               |       |    |
|                               |                   |           | 0,078    | 3,000   |         |             |               |       |    |
|                               |                   |           |          | 9,500   |         | ++          |               |       |    |
|                               |                   |           |          | 4 100   |         |             |               |       |    |
|                               |                   |           |          | 4,100   |         | ++          |               |       |    |
|                               |                   |           |          | 3 200   |         |             |               |       |    |
|                               |                   |           |          | 3 4 0 0 |         |             |               |       |    |
| 0                             |                   |           | UNDER    | 542,900 |         |             |               |       | 0  |
| 0                             |                   | 0 578 200 | 合計       | 596 300 |         | 0           | Û             |       | 0  |
|                               | 一括取消              |           |          |         | 一括取消    |             | · 全呼值表示       | ✔ 確認面 | 面有 |
| 注文したい価格の行をダブルクリックすることで発注できます。 |                   |           |          |         |         |             |               |       |    |

## Q. 複数銘柄の気配を一度に確認することはできますか?

## A. マルチ気配ビューアでご確認いただけます。

|                          | ▶ 12]マルチ気配ビューフ          | <i>ק</i>                 |                                 |               |                               |                        |           |                   |                                       |                |                                       |               |                 |                   |
|--------------------------|-------------------------|--------------------------|---------------------------------|---------------|-------------------------------|------------------------|-----------|-------------------|---------------------------------------|----------------|---------------------------------------|---------------|-----------------|-------------------|
|                          | グループ お気に入り              |                          | ▼ 3本気配                          | 5本気配 🗌        | 情報表示)                         |                        |           |                   |                                       |                |                                       |               |                 |                   |
|                          |                         |                          | 11                              | 30,770        |                               | 1,600                  | 195.4     |                   | 1,400                                 | 2,764.0        |                                       |               |                 |                   |
| お気に入り 📃                  | 466.200 1               | 0.460                    | 2                               | 30,760        | _                             | 1 100                  | 195.0     |                   | 500                                   | 2,763.5        |                                       | 500           | 1 924 0         |                   |
|                          | 400,200 1               | 0,460 符 509 5            | u0                              | 30,530        | 5                             | 1,100                  | 194.9     | 500               | 400                                   | 2,749.0        | 200                                   | 500           | 1,823.0         | 100               |
| 但右轮插                     | 9                       | 9,061 1,00               | 00                              | 30,500        | 31                            |                        | 192.5     | 1,200             |                                       | 2,747.5        | 200                                   |               | 1,822.5         | 100               |
| 1本(白山口)(1)<br>3曲(工)(2)(古 | ę.                      | 9,051 1,50               | 00                              | 30,490        | 10                            |                        | 192.0     | 600               |                                       | 2,746.5        | 1,000                                 |               | 1,818.5         | 800               |
|                          | キリンHD 2503 東            | <b>2,124</b> ↓ 12        | 243 中部電 9502 東                  | . 1,91        | I <b>3.5 ↑</b> 12:43 <b>1</b> | 尹藤忠 8001 東             | 7,5       | <b>03 1</b> 12:43 | 三住FG 8316 東                           | 10,98          | <b>0</b> ↑ 12:44                      | 三菱UFJ 8306 東  | į 1 <b>,4</b> 3 | <b>34</b> → 12:43 |
| 本创定注义场的                  | 出来高 125.                | 300 🔻 7 -0.3             | ·2 <b>%</b> 出来高                 | 124,300 🔺     | 5 0.26%                       |                        | 149,500 🔺 | 6 0.08%           | 出来高                                   | 144,800 🔺 7,32 | 21.7 200.13%                          | 出来高           | 1,101,900 🔻     | 281 -16.38%       |
|                          |                         | 成行                       |                                 | 成行            |                               |                        | 成行        |                   |                                       | 成行             |                                       |               | 成行              |                   |
|                          | 500 2,                  | ,134.5                   | 3,800                           | 1,920.0       |                               | 500                    | 7,525     |                   | 900                                   | 11,010         |                                       | 79,700        | 1,435.0         |                   |
| 9末生和 6未生和                | 100 2,                  | ,130.0                   | 800                             | 1,919.5       |                               | 1,000                  | 7,518     |                   | 300                                   | 10,995         |                                       | 1,000         | 1,434.5         |                   |
|                          | 100 2,                  | ,128.5                   | 300                             | 1,918.0       | 100                           | 300                    | 7,503     | 100               | 400                                   | 10,980         | <b>F</b> AA                           | 33,000        | 1,434.0         | 10 000            |
|                          | 2,                      | 124.0 2,40<br>122.5 2.90 | 00                              | 1,909.5       | 400                           |                        | 7,455     | 800               |                                       | 10,965         | 500                                   |               | 1,432.0         | 42,300            |
| 与前けし下5大でも主子できます          | 2,                      | .123.0 2.60              | 00                              | 1,905.5       | 300                           |                        | 7,453     | 400               |                                       | 10,905         | 700                                   |               | 1,431.0         | 79,800            |
| 刈削は上下3半くも衣小くさま 9         | 工師手牌 6659 市             | 1 / 20 1 11              | ***                             |               | 000 → 1042 5                  | ち毛の割りた可能 7007          |           | <br>1949          | EDD 7704 古                            | 67             | • • • • • • • • • • • • • • • • • • • | D_KG4,KG 0077 | 古 194.70        | 19,000            |
|                          | 止 英电极 0033 史<br>出来高 108 |                          | ○\$4 (太/≠) シノ 0003<br>○\$1 (出来高 | , sec         | 0 0 00 <b>%</b>               | ₽/10表[F/7] 7007<br>出来高 | 105 300   | 3 0 365           |                                       | 109.600        | 1 0 14%                               |               | 928 ▲           | 200 0 14%         |
| 伊藤忠 8001 東 7,479 12:51   |                         | 成行                       |                                 | 成行            | 0.000                         |                        | 成行        | 0 0.004           |                                       |                |                                       |               | 成行              | 200 01112         |
| 出来高 153,200 ▼ 18 -0.24%  | 5,300 1                 | ,437                     | 24,200                          | 332           |                               | 17,300                 | 835       |                   | 20,200                                | 672            |                                       | 41            | 135,200         |                   |
| 成行                       | 4,600 1                 | ,436                     | 22,900                          | 331           |                               | 14,300                 | 834       |                   | 9,000                                 | 671            |                                       | 13            | 135,100         |                   |
| 500 7.525                | 2,400 1                 | ,435                     |                                 |               |                               |                        |           |                   |                                       |                |                                       |               | 134,700         |                   |
| 1 000 7 519              | 1                       | 60 (429                  |                                 |               |                               |                        |           |                   |                                       |                |                                       |               | 134,100         | 2                 |
| 1,000 7,518              |                         | ,422                     | · 11. I. (                      | ᆂᇔᇺ           | 8.000                         | 77                     | 1++>      |                   |                                       | マ 七五 「、」       | - HJ 1-                               |               | 133,900         | 5                 |
| 500 7,514                |                         | 1,421 X                  | ルナシ                             | ㅈ나 뗍다 니       |                               | アビ                     | 14 D      | 又したし、             | ヘリョ                                   | 6 119 レン       | しプト れし                                | <b>. U</b>    | 133,800         | 57                |
| 600 7,511                | フタハ産 7241 東             | 776 1                    | 243 <u>그오기</u> 판해 7225          | 1 <u>№</u> 2, |                               | (ユマント 5621 県<br>山田安田   |           | 14 1 1243         | → → → → → → → → → → → → → → → → → → → | 1,28           | 0 → <b>-</b> 1248                     | 光フードサ 1384    | <b>東 2,57</b>   |                   |
| 200 7,509                |                         | 200 🔺 🚺 0.1              | 旧士。                             | ***           |                               | 174                    |           |                   | 1 * T±                                | 会刃 古てく         |                                       | +             | 79,700 🔺        | 1 0.03%           |
| 7.479 900                | 5.700                   | 779                      | 「木门・                            | 注义            |                               | このド                    | 白イトリレ     | ノズ凹               | い唯                                    | 影り             | 形し                                    | 9 0 000       | 2.578           |                   |
| 7.464 500                | 1,400                   | 778                      | 1,700                           | 2,156         |                               | 4,400                  | 716       |                   | 800                                   | 1,290          |                                       | 200           | 2,575           |                   |
| 7,404 500                | 100                     | 777                      |                                 |               |                               |                        |           |                   |                                       |                |                                       |               | 2,573           |                   |
| 7,458 400                |                         | 775 50                   |                                 |               |                               |                        |           |                   |                                       |                |                                       |               | 2,570           | 400               |
| 7,454 700                |                         | 774 30                   | 00                              | 2,143         | 300                           |                        | 709       | 3,300             |                                       | 1,279          | 3,800                                 |               | 2,563           | 1,000             |
| 7,453 400                |                         | 773 1,40                 | 00                              | 2,141         | 600                           |                        | 708       | 16,400            |                                       | 1,278          | 6,000                                 |               | 2,562           | 1,100             |
|                          |                         |                          |                                 |               |                               |                        |           |                   |                                       |                |                                       |               |                 | >                 |

![](_page_27_Picture_5.jpeg)

## Q. 発注板ALLで逆指値(損切り)の注文はできますか?

## A. 逆指値を選択することで可能です。

![](_page_28_Figure_3.jpeg)

Copyright © 2024 SBI Neotrade Securities Co., Ltd. All Rights Reserved.

![](_page_28_Picture_5.jpeg)

### 逆指値条件を選択できます。

(成行または $\pm$ 10Tickの指値を選択できます)

|                                                        |        | ~             |  |  |  |  |  |  |  |  |  |
|--------------------------------------------------------|--------|---------------|--|--|--|--|--|--|--|--|--|
| 信用返 <mark>済売(制度)</mark>                                |        |               |  |  |  |  |  |  |  |  |  |
| 下記の内容で                                                 | 注文します。 |               |  |  |  |  |  |  |  |  |  |
|                                                        | 返済株数   | 100           |  |  |  |  |  |  |  |  |  |
|                                                        | 逆指値条件  | 株価が1,431.5円以下 |  |  |  |  |  |  |  |  |  |
|                                                        | 執行条件   | 成行            |  |  |  |  |  |  |  |  |  |
|                                                        | 注文価格   | -             |  |  |  |  |  |  |  |  |  |
|                                                        | 注文期限   | 当日限り          |  |  |  |  |  |  |  |  |  |
|                                                        | 返済方法   | 建日順           |  |  |  |  |  |  |  |  |  |
|                                                        |        |               |  |  |  |  |  |  |  |  |  |
|                                                        |        |               |  |  |  |  |  |  |  |  |  |
|                                                        |        |               |  |  |  |  |  |  |  |  |  |
|                                                        |        |               |  |  |  |  |  |  |  |  |  |
|                                                        |        |               |  |  |  |  |  |  |  |  |  |
| 別がインサイダー取引ではないことを確約したうえで発注します。                         |        |               |  |  |  |  |  |  |  |  |  |
| 親行され、稀価の変動、発行者の経営・財務状況の変化およびそれらに<br>、投資元本を割り込むことがあること。 |        |               |  |  |  |  |  |  |  |  |  |
| 発注 キャンセル                                               |        |               |  |  |  |  |  |  |  |  |  |
|                                                        |        |               |  |  |  |  |  |  |  |  |  |

## 国内株式等のお取引に関するリスク及び手数料等について *SBIネオトレード証券*

株式投資等は株価等の変動により、投資元本を割り込むおそれがあります。 また、信用取引は委託保証金の約3倍までのお取引ができるため、株価等の変動により委託保証金の額を上回る損 失が生じるおそれがあります。

信用取引においては、手数料は無料ですが、買方金利、貸株料、品貸料(逆日歩)、信用取引管理料(事務管理費) 等の諸費用が必要です。

信用取引の委託保証金は売買代金の30%以上かつ30万円以上の額が必要です。 証券オンライントレードの取引手数料は各商品・各コースにより異なりますが、1注文ごとの手数料体系では、最 低50円から最大880円までとなります。1日約定代金合計額で変わる手数料体系では、100万円以下で無料、100 万円超~150万円以下で880円、150万円超~200万円以下で1,100円、200万円超~300万円以下で1,540円、以降 100万円単位超過ごとに295円ずつ加算され、上限はございません。 ただし、強制決済の場合には約定代金×1.32%の手数料(最低手数料2,200円)が適用されます。(いずれも税込) 実際のお取引に際しては、契約締結前交付書面および当社ホームページ等をよくお読みになり、お取引の仕組み、 ルール等を十分ご理解の上、お客様ご自身の判断と責任において行っていただきますようお願いいたします。

### 金融商品取引業者 【関東財務局長(金商)第8号】 加入協会:日本証券業協会